# Oracle® Communications Offline Mediation Controller Cloud Native Installation and Administration Guide

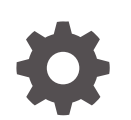

Release 15.1 G20498-01 April 2025

ORACLE

Oracle Communications Offline Mediation Controller Cloud Native Installation and Administration Guide, Release 15.1

G20498-01

Copyright © 2023, 2025, Oracle and/or its affiliates.

This software and related documentation are provided under a license agreement containing restrictions on use and disclosure and are protected by intellectual property laws. Except as expressly permitted in your license agreement or allowed by law, you may not use, copy, reproduce, translate, broadcast, modify, license, transmit, distribute, exhibit, perform, publish, or display any part, in any form, or by any means. Reverse engineering, disassembly, or decompilation of this software, unless required by law for interoperability, is prohibited.

The information contained herein is subject to change without notice and is not warranted to be error-free. If you find any errors, please report them to us in writing.

If this is software, software documentation, data (as defined in the Federal Acquisition Regulation), or related documentation that is delivered to the U.S. Government or anyone licensing it on behalf of the U.S. Government, then the following notice is applicable:

U.S. GOVERNMENT END USERS: Oracle programs (including any operating system, integrated software, any programs embedded, installed, or activated on delivered hardware, and modifications of such programs) and Oracle computer documentation or other Oracle data delivered to or accessed by U.S. Government end users are "commercial computer software," "commercial computer software documentation," or "limited rights data" pursuant to the applicable Federal Acquisition Regulation and agency-specific supplemental regulations. As such, the use, reproduction, duplication, release, display, disclosure, modification, preparation of derivative works, and/or adaptation of i) Oracle programs (including any operating system, integrated software, any programs embedded, installed, or activated on delivered hardware, and modifications of such programs), ii) Oracle computer documentation and/or iii) other Oracle data, is subject to the rights and limitations specified in the license contained in the applicable contract. The terms governing the U.S. Government's use of Oracle cloud services are defined by the applicable contract for such services. No other rights are granted to the U.S. Government.

This software or hardware is developed for general use in a variety of information management applications. It is not developed or intended for use in any inherently dangerous applications, including applications that may create a risk of personal injury. If you use this software or hardware in dangerous applications, then you shall be responsible to take all appropriate fail-safe, backup, redundancy, and other measures to ensure its safe use. Oracle Corporation and its affiliates disclaim any liability for any damages caused by use of this software or hardware in dangerous applications.

Oracle®, Java, MySQL, and NetSuite are registered trademarks of Oracle and/or its affiliates. Other names may be trademarks of their respective owners.

Intel and Intel Inside are trademarks or registered trademarks of Intel Corporation. All SPARC trademarks are used under license and are trademarks or registered trademarks of SPARC International, Inc. AMD, Epyc, and the AMD logo are trademarks or registered trademarks of Advanced Micro Devices. UNIX is a registered trademark of The Open Group.

This software or hardware and documentation may provide access to or information about content, products, and services from third parties. Oracle Corporation and its affiliates are not responsible for and expressly disclaim all warranties of any kind with respect to third-party content, products, and services unless otherwise set forth in an applicable agreement between you and Oracle. Oracle Corporation and its affiliates will not be responsible for any loss, costs, or damages incurred due to your access to or use of third-party content, products, or services, except as set forth in an applicable agreement between you and Oracle.

## Contents

| Preface                     |     |
|-----------------------------|-----|
| Audience                    | vii |
| Documentation Accessibility | vii |
| Diversity and Inclusion     | vii |

#### 1 Overview of the Offline Mediation Controller Cloud Native Deployment

| About the Offline Mediation Controller Cloud Native Deployment    | 1-1 |
|-------------------------------------------------------------------|-----|
| Offline Mediation Controller Cloud Native Deployment Architecture | 1-1 |

#### 2 Planning Your Installation

| Overview of the Offline Mediation Controller Deployment Package | 2-1 |
|-----------------------------------------------------------------|-----|
| About Offline Mediation Controller Pods and Images              | 2-1 |
| About Offline Mediation Controller Services                     | 2-1 |

#### 3 Preparing Your Offline Mediation Controller Cloud Native Environment

| Tasks for Preparing Your Offline Mediation Controller Cloud Native Environment        | 3-1 |
|---------------------------------------------------------------------------------------|-----|
| Setting Up Your Environment                                                           | 3-1 |
| Downloading Packages for the Offline Mediation Controller Cloud Native Helm Charts    | 3-3 |
| Pulling Offline Mediation Controller Images from the Oracle Container Registry        | 3-4 |
| Downloading Offline Mediation Controller Images from Oracle Software Delivery Website | 3-5 |

#### 4 Installing the Offline Mediation Controller Cloud Native Deployment Package

| About Deploying into Kubernetes                             | 4-1 |
|-------------------------------------------------------------|-----|
| Automatically Pulling Images from Private Docker Registries | 4-1 |
| Automatically Rolling Deployments by Using Annotations      | 4-2 |
| About StatefulSet Implementation                            | 4-3 |
| About Sidecars                                              | 4-3 |
| About the Node Manager Sidecar                              | 4-3 |
| About the Admin Server Sidecar                              | 4-3 |
|                                                             |     |

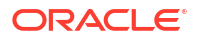

| Configuring Sidecars                                               | 4-3  |
|--------------------------------------------------------------------|------|
| About Data Persistent Volume (PV) Configuration                    | 4-4  |
| Offline Mediation Controller Persistent Volume Claim Configuration | 4-4  |
| Configuring Offline Mediation Controller Services                  | 4-5  |
| Deploying Offline Mediation Controller Services                    | 4-12 |
| Installing the Offline Mediation Controller Web-Based UI           | 4-13 |
| Prerequisites                                                      | 4-13 |
| About the Offline Mediation Designer UI Helm Chart                 | 4-13 |
| Deploying the Offline Mediation Designer UI                        | 4-15 |
|                                                                    |      |

# 5 About Integrating Offline Mediation Controller REST Services Manager with Cloud Native

| About Offline Mediation Controller REST Services Manager                                  | 5-1 |
|-------------------------------------------------------------------------------------------|-----|
| About Offline Mediation Controller REST Services Manager Cloud Native Architecture        | 5-1 |
| Installing Offline Mediation Controller REST Services Manager                             | 5-3 |
| Setting Up Prerequisite Software                                                          | 5-3 |
| Configuring the Offline Mediation Controller Core and REST Services Manager<br>Connection | 5-4 |
| Configuring the REST Services Manager Server                                              | 5-4 |
| Configuring and Loading Custom Validators                                                 | 5-5 |
| About the Offline Mediation Controller REST Services Manager Keys                         | 5-5 |
|                                                                                           |     |

#### 6 Offline Mediation Controller REST Services Manager Security

| About Authentication and Authorization                                             | 6-1  |
|------------------------------------------------------------------------------------|------|
| Setting Up OAuth Using Oracle Identity Cloud Service                               | 6-1  |
| Creating a Confidential OAuth Application                                          | 6-2  |
| Creating Groups                                                                    | 6-2  |
| Creating a Resource Server                                                         | 6-3  |
| Creating a Confidential Client Application                                         | 6-4  |
| Assigning the Authenticator App Role to the Confidential Client Application        | 6-5  |
| Creating the Public Client                                                         | 6-6  |
| Generating Two-Legged Access Tokens                                                | 6-7  |
| Configuring IDCS in REST Services Manager                                          | 6-7  |
| Setting Up OAuth Using Oracle Access Management                                    | 6-7  |
| Preparing the Environment                                                          | 6-8  |
| Configuring Oracle Unified Directory as the Identity Store                         | 6-8  |
| Creating a User Using Oracle Unified Directory                                     | 6-9  |
| Fetching User Details from Oracle Unified Directory                                | 6-10 |
| Testing Oracle Unified Directory as the Identity Store in Oracle Access Management | 6-12 |
| Generating the Access Token                                                        | 6-12 |

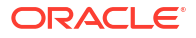

| Creating an OAuth Identity Domain                                                  | 6-12 |
|------------------------------------------------------------------------------------|------|
| Creating a Resource Server                                                         | 6-13 |
| Creating an OAuth Client                                                           | 6-14 |
| Generating Access Tokens with Two-Legged Flows                                     | 6-15 |
| Generating Access Tokens with Three-Legged Flow                                    | 6-16 |
| Configuring Offline Mediation Controller Cloud Native for Oracle Access Management | 6-16 |
| Accessing an Offline Mediation Controller REST Services Manager Endpoint           | 6-17 |
| SSL-Enabled Actions for IDCS and Oracle Access Management                          | 6-18 |

#### 7 Upgrading Offline Mediation Controller

| Upgrading Offline Mediation Controller to 15.1 | 7-1 |
|------------------------------------------------|-----|
| Sample Workflow Payload JSON File              | 7-3 |

#### 8 Connecting Your Administration Client

| About Administration Client                      | 8-1 |
|--------------------------------------------------|-----|
| Connecting Administration Client                 | 8-1 |
| Configuring Administration Server Cloud Native   | 8-2 |
| Postinstallation Tasks for Administration Client | 8-2 |
| Verifying the Administration Client Connection   | 8-3 |

#### 9 Enabling TLS 1.3 Support in Offline Mediation Controller

| About TLS 1.3 Compatibility            | 9-1 |
|----------------------------------------|-----|
| Enabling TLS 1.3 Support Automatically | 9-1 |
| Manually Enabling TLS 1.3 Support      | 9-2 |

#### 10 Uninstalling Your Offline Mediation Controller Cloud Native Deployment

| Uninstalling Your Offline Mediation Controller Cloud Native Deployment   | 10-1 |
|--------------------------------------------------------------------------|------|
| offinistaning four offinite Mediation Controller Cloud Native Deployment | 10-1 |

#### 11 Automated Scaling of Node Manager Pods Using HPA

| About Automated Scaling of Node Manager Pods | 11-1 |
|----------------------------------------------|------|
| Enabling Scaling Replication                 | 11-1 |
| Configuring HPA                              | 11-2 |
| Configuring Global HPA Values                | 11-2 |
| Configuring Node Manager Set HPA Values      | 11-3 |

#### 12 Monitoring and Maintaining Offline Mediation Controller Cloud Native

| Using Prometheus Operator to Monitor Offline Mediation Controller Cloud Native      | 12-1  |
|-------------------------------------------------------------------------------------|-------|
| Enabling the Automatic Scraping of Metrics                                          | 12-2  |
| Using the Sample Grafana Dashboards                                                 | 12-3  |
| Offline Mediation Controller REST Services Manager Metrics                          | 12-3  |
| Automating Workflows Using RSM Request Automation                                   | 12-4  |
| Setting Up REST Services Manager Request Automation                                 | 12-4  |
| Creating a Workflow Payload File                                                    | 12-5  |
| Managing a Helm Release                                                             | 12-7  |
| Tracking a Release's Status                                                         | 12-8  |
| Updating a Release                                                                  | 12-8  |
| Checking a Release's Revision                                                       | 12-8  |
| Rolling Back a Release to a Previous Revision                                       | 12-9  |
| Rolling Back an Offline Mediation Controller Cloud Native Upgrade                   | 12-9  |
| Integrating Oracle Unified Directory with Offline Mediation Controller Cloud Native | 12-10 |
|                                                                                     |       |

#### 13 Deploying into Oracle Cloud Infrastructure

|    | Deploying into Oracle Cloud Infrastructure           | 13-1 |
|----|------------------------------------------------------|------|
| 14 | Building Your Own Images                             |      |
|    | Building Offline Mediation Controller Images         | 14-1 |
|    | Building the Offline Mediation Controller Base Image | 14-1 |
|    | Building Your Offline Mediation Controller Image     | 14-2 |

## Preface

This guide provides general information on how to configure and install Oracle Communications Offline Mediation Controller in a cloud native environment.

#### Audience

This document is intended for DevOps administrators and those involved in installing and maintaining an Oracle Communications Offline Mediation Controller cloud native deployment.

#### **Documentation Accessibility**

For information about Oracle's commitment to accessibility, visit the Oracle Accessibility Program website at http://www.oracle.com/pls/topic/lookup?ctx=acc&id=docacc.

#### Access to Oracle Support

Oracle customer access to and use of Oracle support services will be pursuant to the terms and conditions specified in their Oracle order for the applicable services.

#### **Diversity and Inclusion**

Oracle is fully committed to diversity and inclusion. Oracle respects and values having a diverse workforce that increases thought leadership and innovation. As part of our initiative to build a more inclusive culture that positively impacts our employees, customers, and partners, we are working to remove insensitive terms from our products and documentation. We are also mindful of the necessity to maintain compatibility with our customers' existing technologies and the need to ensure continuity of service as Oracle's offerings and industry standards evolve. Because of these technical constraints, our effort to remove insensitive terms is ongoing and will take time and external cooperation.

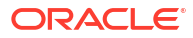

## Overview of the Offline Mediation Controller Cloud Native Deployment

You can configure Oracle Communications Offline Mediation Controller to run as a cloud native application in a containerized and orchestrated deployment architecture.

Topics in this document:

- About the Offline Mediation Controller Cloud Native Deployment
- Offline Mediation Controller Cloud Native Deployment Architecture

## About the Offline Mediation Controller Cloud Native Deployment

Oracle Communications Offline Mediation Controller supports its deployment on a cloud native environment. This allows you to harness the benefits of cloud with the services of Offline Mediation Controller. For more information about Offline Mediation Controller, see "Overview of Offline Mediation Controller" in *Offline Mediation Controller User's Guide*.

You can also set up your own cloud native environments. You use the cloud native deployment package to automate the deployment of Offline Mediation Controller products and speed up the process to get services up and running, with product deployments preconfigured to communicate with each other through Helm charts.

## Offline Mediation Controller Cloud Native Deployment Architecture

Figure 1-1 shows the pods and other components in a typical Offline Mediation Controller cloud native deployment.

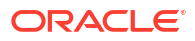

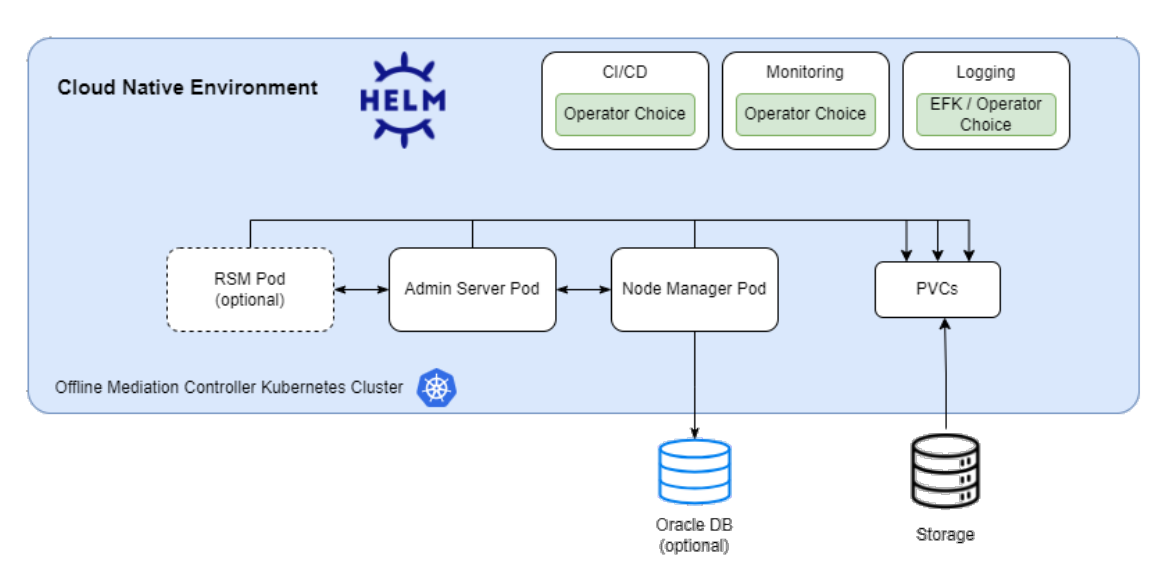

#### Figure 1-1 Offline Mediation Controller Cloud Native Deployment Architecture

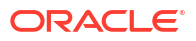

## 2 Planning Your Installation

The Oracle Communications Offline Mediation Controller cloud native deployment package includes Docker images and Helm charts to help you deploy and manage pods of product services in Kubernetes.

Topics in this document:

- Overview of the Offline Mediation Controller Deployment Package
- About Offline Mediation Controller Pods and Images
- About Offline Mediation Controller Services

# Overview of the Offline Mediation Controller Deployment Package

The Offline Mediation Controller cloud native deployment package includes the following:

- Ready-to-use images and Helm charts to help you orchestrate containers in Kubernetes.
- Sample Dockerfiles and scripts that you can use as a reference for building your own images.

You can use the images and Helm charts to help you deploy and manage pods of Offline Mediation Controller product services in Kubernetes. Communication between pods of services of Offline Mediation Controller products is preconfigured in the Helm charts.

#### About Offline Mediation Controller Pods and Images

Table 2-1 lists the pods and images for Offline Mediation Controller whose containers are created, and services are exposed through them.

| Pod                              | Replica Type | Image Name                              | Container Port |
|----------------------------------|--------------|-----------------------------------------|----------------|
| ocomc-admin-server-0             | Single       | oc-cn-ocomc-<br>core:15.1.0.0.0         | 55105          |
| nm-cc-0                          | Multiple     | oc-cn-ocomc-<br>core:15.1.0.0.0         | 55109          |
| ocomc-<br>rsm-54c56bf4c4-7b8td   | Multiple     | oc-cn-ocomc-<br>rsm:15.1.0.0.0          | 8080           |
| mediation-<br>ui-6dc7556f9-9cbgf | Single       | oc-cn-ocomc-<br>mediation-ui:15.1.0.0.0 | 8080           |

Table 2-1 Offline Mediation Controller Pods and Images

#### About Offline Mediation Controller Services

Table 2-2 lists the services for Offline Mediation Controller.

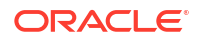

| Service            | Service Type | Port                | Notes                                                                                                    |
|--------------------|--------------|---------------------|----------------------------------------------------------------------------------------------------|
| nm-cc-0            | ClusterIP    | 55105               | Client on same worker node.                                                                                                    |
| nm-cc-0-metrics    | ClusterIP    | 9090                | Client on same worker node.                                                                                                    |
| nm-epdc-0          | ClusterIP    | 55109               | Client on same worker node.                                                                                                    |
| nm-epdc-0-metrics  | ClusterIP    | 9090                | Client on same worker node.                                                                                                    |
| ocomc-admin-server | ClusterIP    | 31200, 31201, 31202 | Client on same worker<br>node.<br>31200 is the default<br>service port, 31201 is<br>the firewall port and<br>31202 is the callback<br>port. |
| ocomc-rsm          | NodePort     | 31250               | Client on Windows system.                                                                                                    |

| Table 2-2 Offline | e Mediation | Controller | Services |
|-------------------|-------------|------------|----------|
|-------------------|-------------|------------|----------|

To connect to the Administration Server running in a Kubernetes cluster, you must install the Administration Client outside of the Kubernetes cluster and then connect it to the service and port of the Administration Server.

- If the Administration Client is installed on the same node where the Administration Server pod is running, use a clusterIP service type with the Administration Server.
- If the Administration Client is located remotely or is on a Windows system, use a NodePort service type with the Administration Server.

For more information about connecting the Administration Client, see "Connecting Your Administration Client".

## Preparing Your Offline Mediation Controller Cloud Native Environment

You prepare your system for the Oracle Communications Offline Mediation Controller cloud native deployment by installing all prerequisite software and downloading the Offline Mediation Controller Helm charts and images.

Topics in this document:

- Tasks for Preparing Your Offline Mediation Controller Cloud Native Environment
- Setting Up Your Environment
- Downloading Packages for the Offline Mediation Controller Cloud Native Helm Charts
- Pulling Offline Mediation Controller Images from the Oracle Container Registry
- Downloading Offline Mediation Controller Images from Oracle Software Delivery Website

## Tasks for Preparing Your Offline Mediation Controller Cloud Native Environment

To prepare your system for the Offline Mediation Controller cloud native deployment:

- If you want to integrate Offline Mediation Controller with Elastic Charging Engine (ECE) and the Billing and Revenue Management (BRM) cloud native deployment package, set up the ECE and BRM cloud native deployment prior to setting up Offline Mediation Controller. See BRM Cloud Native Deployment Guide.
- 2. Set up your Offline Mediation Controller environment by installing and configuring all prerequisite software. See "Setting Up Your Environment".
- Download the Helm charts for the Offline Mediation Controller cloud native deployment. See "Downloading Packages for the Offline Mediation Controller Cloud Native Helm Charts".
- 4. Download the Offline Mediation Controller cloud native images in one of these ways:
  - From the Oracle Container Registry. To do so, see "Pulling Offline Mediation Controller Images from the Oracle Container Registry".
  - From the Oracle Software Delivery website. To do so, see "Downloading Offline Mediation Controller Images from Oracle Software Delivery Website".

## Setting Up Your Environment

Set up your environment with the following technologies installed, configured, and tuned for performance, networking, security, and high availability. Make sure backup nodes are available in case of system failure in any of the cluster's active nodes.

• Podman: The Podman tool is used to containerize Offline Mediation Controller products.

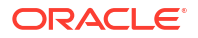

For more information, see the Podman documentation (https://docs.podman.io/en/latest/ index.html).

 Kubernetes: Kubernetes is an open-source system for automating the deployment, scaling, and management of containerized applications. It groups containers into logical units for easy management and discovery. When you deploy Kubernetes, you get a physical cluster with machines called nodes. A reliable cluster must have multiple worker nodes spread over separate physical infrastructures, and a very reliable cluster must have multiple primary nodes spread over different physical infrastructures.

Set up a Kubernetes cluster for your BRM cloud native deployment, securing access to the cluster and its objects with the help of service accounts and proper authentication and authorization modules. Also, set up the following in your cluster:

Volumes: A container's file system lives only as long as the container does. When a container terminates and restarts, file system changes are also lost. You shouldn't access the container file system or pods frequently, and sharing data between container and host systems is not easy. Volumes appear as a directory in the container file system and provide a way to share data. The Offline Mediation Controller cloud native deployment package uses persistent volumes for sharing data in and out of containers but doesn't enforce any particular type. You can choose from the volume type options available in Kubernetes.

You can choose an external incubator to create persistent volumes, but ensure it supports the ReadWriteMany access mode and PVC sharing between pods.

A networking model: Kubernetes assumes that pods can communicate with other pods, regardless of which host they land on. Every pod has a different IP address, so you don't need to explicitly create a link between pods. You rarely need to deal with mapping container ports to host ports. While Kubernetes doesn't offer a solution to support its assumption, several implementations meet the fundamental requirements of Kubernetes' networking model. Choose the networking element depending on the cluster requirement.

For more information about Kubernetes, see *Kubernetes Concepts* (https://kubernetes.io/ docs/concepts/).

#### Note:

Secure your cluster according to standard DevOps practices.

• **Fluentd:** Fluentd forms your logging layer, collecting log files from your Offline Mediation Controller service pods and transforming them. The Fluentd-concat plugin is used to concatenate multiline log files. You set up Fluentd on your Kubernetes nodes. Configure all applications to redirect their logs to STDOUT so Fluentd can parse your log files.

For more information about Fluentd, see *Fluentd Overview* (https://docs.fluentd.org/ quickstart).

 Helm: Helm is a package manager that helps you install and maintain software on a Kubernetes system. In Helm, a package is called a *chart*, which consists of YAML files and templates rendered into Kubernetes manifest files. The BRM cloud native deployment package includes Helm charts that help create Kubernetes objects, such as ConfigMaps, Secrets, controller sets, and pods, with a single command.

For more information about Helm, see *Helm Introduction to Helm* (https://helm.sh/docs/ using\_helm/).

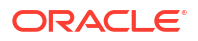

 Oracle Database: An Oracle database must be installed and accessible through the Kubernetes network so that the pods can perform database operations. It can be either a CDB or a non-CDB.

For the complete list of software compatible with the Offline Mediation Controller cloud native deployment package, see "Offline Mediation Controller Cloud Native Deployment Software Compatibility" in *Offline Mediation Controller Compatibility Matrix*.

## Downloading Packages for the Offline Mediation Controller Cloud Native Helm Charts

To download the Offline Mediation Controller cloud native Helm charts:

- 1. Go to https://edelivery.oracle.com.
- 2. Sign into the Oracle Software Delivery website using an Oracle account.
- 3. Search for and select Oracle Communications Offline Mediation Controller Cloud Native Deployment Option 15.1.0.*x*.0 and then click Continue.
- 4. Make sure all packages are selected, and then click Continue.
- 5. Accept the Oracle standard terms and restrictions, and then click Continue.
- 6. Select the Docker Helm chart packages and then click **Download**.

Each package is downloaded to a separate Zip file.

- 7. Extract the following Helm chart and Docker archive files from each Zip file:
  - Offline Mediation Controller Dockerfiles: oc-cn-ocomc-core-dockerfiles-15.1.0.x.0.tgz
  - Offline Mediation Controller Core and REST Services Manager Helm Chart: oc-cnocomc-helm-chart-15.1.0.x.0.tgz
  - Offline Mediation Designer UI Helm Chart: oc-cn-ocomc-mediation-ui-helmchart-15.1.0.x.0.tgz
  - Ingress Controller Sample Helm Chart: oc-cn-ocomc-nginx-ingress-controllersample-helm-chart-15.1.0.x.0.tgz
  - Apache Relying Party Sample Helm Chart: oc-cn-ocomc-apache-relying-partysample-helm-chart-15.1.0.x.0.tgz
- 8. Extract the Helm charts and Docker files from the archive files by running these commands:

```
tar xvzf oc-cn-ocomc-core-docker-files-15.1.0.x.0.tgz
tar xvzf oc-cn-ocomc-helm-chart-15.1.0.x.0.tgz
tar xvzf oc-cn-ocomc-mediation-ui-helm-chart-15.1.0.x.0.tgz
tar xvzf oc-cn-ocomc-nginx-ingress-controller-sample-helm-chart-15.1.0.x.0.tgz
tar xvzf oc-cn-ocomc-apache-relying-party-sample-helm-chart-15.1.0.x.0.tgz
```

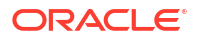

## Pulling Offline Mediation Controller Images from the Oracle Container Registry

To pull Offline Mediation Controller cloud native images from the Oracle Container Registry, do the following:

- 1. In a web browser, go to https://container-registry.oracle.com.
- 2. Sign into the Oracle Container Registry using an Oracle account.

#### Note:

To pull images for licensed software on the Oracle Container Registry, you must have an Oracle account. You can create an Oracle account at https://profile.oracle.com/myprofile/account/create-account.jspx.

3. Select the Oracle Communications Cloud Scale Monetization container.

The Oracle Communications Cloud Scale Monetization page appears.

- 4. Click one of the following repository names:
  - oc-cn-ocomc-core: Offline Mediation Controller image
  - oc-cn-ocomc-rsm: Offline Mediation Controller REST Services Manager image
  - oc-cn-ocomc-mediation-ui: Offline Mediation Controller Offline Mediation Designer UI image

The repository page appears.

- 5. Accept the Oracle terms and restrictions by:
  - a. For non-CPU repositories, selecting your desired language.
  - b. Clicking Continue.
  - c. Scrolling to the bottom of the terms and restrictions page, and clicking Accept.

If successful, you will see something similar to this:

| English                 | Ý                |
|-------------------------|------------------|
| You last accepted the ( | Dracle Standard  |
| Terms and Restrictions  | on 09/20/2023 at |
| 08:25 PM Coordinated    | Universal Time   |
| 0.000                   |                  |

6. On your host system, log in to the Oracle Container Registry using the Podman commandline interface (CLI):

podman login container-registry.oracle.com

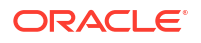

- 7. When prompted for a user name and password, enter your Oracle credentials.
- 8. Pull the Offline Mediation Controller cloud native image from the registry:

podman pull container-registry.oracle.com/communications\_monetization/imageName:tag

where:

- imageName is the name of the software image: oc-cn-ocomc-core or oc-cn-ocomcrsm.
- *tag* is the tag name for the image, such as **15.1.0.***x***.0**.

For example, to pull the Offline Mediation Controller cloud native image from the registry:

```
podman pull container-registry.oracle.com/communications_monetization/oc-cn-ocomc-
core:15.1.0.x.0
```

The image is pulled from the Oracle Container Registry and stored locally, where it is ready to be used to deploy containers.

9. Confirm the images were pulled from the Oracle Container Registry:

podman images

If successful, you will see something similar to this:

```
REPOSITORY

TAG IMAGE ID CREATED

container-registry.oracle.com/communications_monetization/oc-cn-ocomc-core

15.1.0.x.0 133dd3580b87 2 seconds ago

container-registry.oracle.com/communications_monetization/oc-cn-ocomc-rsm

15.1.0.x.0 136dd3593b47 3 seconds ago

container-registry.oracle.com/communications_monetization/ocomc-mediation-ui

15.1.0.x.0 136dd3598k23 5 minutes ago
```

 Log out of the registry to prevent unauthorized access and to remove any record of sign-in credentials that Podman might store for future operations:

podman logout container-registry.oracle.com

## Downloading Offline Mediation Controller Images from Oracle Software Delivery Website

To download Offline Mediation Controller cloud native images from the Oracle Software Delivery website:

- 1. Go to https://edelivery.oracle.com.
- Sign in to the Oracle Software Delivery website using an Oracle account.
- 3. Search for and select Oracle Communications Offline Mediation Controller Cloud Native Deployment Option 15.1.0.x.0.
- Download Zip files for the following:
  - Oracle Communications Offline Mediation Controller Cloud Native Deployment Option REST Services Manager 15.1.0.x.0
  - Oracle Communications Offline Mediation Controller Cloud Native Deployment Option 15.1.0.x.0
- 5. From the Zip files, extract the following archive files:
  - Offline Mediation Controller image (oc-cn-ocomc-core-15.1.0.x.0.tar)

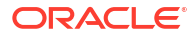

- Offline Mediation Controller REST Services Manager image (oc-cn-ocomcrsm-15.1.0.x.0.tar)
- Offline Mediation Designer UI image (oc-cn-ocomc-mediation-ui-helm-chart-15.1.0.x.0.tar)
- 6. Load the files as images into your Podman system using the following command:

podman load --input fileName

where *fileName* is **oc-cn-ocomc-core-15.1.0***x***.0.tar**, **oc-cn-ocomc-rsm-15.1.0***x***.0.tar**, or **oc-cn-ocomc-mediation-ui-helm-chart-15.1.0***x***.0.tar**.

If you use an internal registry to access images from different Kubernetes nodes, push the images from your local system to the registry server. For example, if the registry is identified by *RepoHost:RepoPort*, you would push the Offline Mediation Controller REST Services Manager image to the registry using the Podman CLI like this:

1. Tag the Offline Mediation Controller REST Services Manager image with the registry server:

podman tag ocomc-rsm:15.1.0.x.0 RepoHost:RepoPort/oc-cn-ocomc-rsm:15.1.0.x.0

2. Push the image to the registry server:

podman push RepoHost:RepoPort/oc-cn-ocomc-rsm:15.1.0.x.0

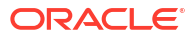

## Installing the Offline Mediation Controller Cloud Native Deployment Package

Learn how to install the Oracle Communications Offline Mediation Controller cloud native deployment package on a cloud native environment.

Topics in this document:

- About Deploying into Kubernetes
- Automatically Pulling Images from Private Docker Registries
- Automatically Rolling Deployments by Using Annotations
- About StatefulSet Implementation
- About Sidecars
- About Data Persistent Volume (PV) Configuration
- Offline Mediation Controller Persistent Volume Claim Configuration
- Configuring Offline Mediation Controller Services
- Deploying Offline Mediation Controller Services
- Installing the Offline Mediation Controller Web-Based UI

#### About Deploying into Kubernetes

Helm is the recommended package manager for deploying Offline Mediation Controller cloud native services into Kubernetes. A Helm chart is a collection of files that describe a set of Kubernetes resources. It includes YAML template descriptors for all Kubernetes resources and a **values.yaml** file that provides default configuration values for the chart.

The Offline Mediation Controller cloud native deployment package includes **oc-cn-ocomc-core-helm-chart-15.1.0**.*x***.0.tgz**.

When you install the Helm chart, it generates valid Kubernetes manifest files by replacing default values from **values.yaml** with custom values from **override-values.yaml** and creates Kubernetes resources. Helm calls this a new release. You use the release name to track and maintain this installation.

## Automatically Pulling Images from Private Docker Registries

You can automatically pull images from your private Docker registry by creating an **ImagePullSecrets**, which contains a list of authorization tokens (or Secrets) for accessing a private Docker registry. You then add references to the **ImagePullSecrets** in your Offline Mediation Controller Helm chart's **override-values.yaml** file. This allows pods to submit the Secret to the private Docker registry whenever they want to pull images.

Automatically pulling images from a private Docker registry involves these high-level steps:

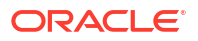

1. Create a Secret outside of the Helm chart by entering this command:

```
kubectl create secret docker-registry SecretName --docker-
server=RegistryServer --docker-username=UserName --docker-
password=Password -n NameSpace
```

where:

- SecretName is the name of your Kubernetes Secret.
- RegistryServer is your private Docker registry's fully qualified domain name (FQDN) (repoHost:repoPort).
- UserName and Password are your private Docker registry's user name and password.
- NameSpace is the namespace you will use for installing the Offline Mediation Controller Helm chart.

For example:

```
kubectl create secret docker-registry my-docker-registry --docker-
server=example.com:2660/ --docker-username=xyz --docker-password=password -n oms
```

Add the imagePullSecrets key to your override-values.yaml file for oc-cn-ocomc-core:

imagePullSecrets: SecretName

3. Add the ocomc.imageRepository key to your override-values.yaml file:

imageRepository: "RegistryServer"

4. Deploy oc-cn-ocomc-core.

## Automatically Rolling Deployments by Using Annotations

Whenever a ConfigMap entry or a Secret file is modified, you must restart its associated pod. This updates the container's configuration, but the application is notified about the configuration updates only if the pod's deployment specification has changed. Thus, a container could be using the new configuration, while the application keeps running with its old configuration.

You can configure a pod to automatically notify an application when a Container's configuration has changed. To do so, configure a pod to automatically update its deployment specification whenever a ConfigMap or Secret file changes by using the **sha256sum** function. Add an **annotations** section similar to this one to the pod's deployment specification:

```
kind: Deployment
spec:
   template:
    metadata:
        annotations:
        checksum/config: {{ include (print $.Template.BasePath "/
        configmap.yaml") . | sha256sum }}
```

For more information, see *Chart Development Tips and Tricks* in the Helm documentation (https://helm.sh/docs/howto/charts\_tips\_and\_tricks/#automatically-roll-deployments).

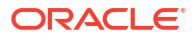

## About StatefulSet Implementation

You can implement StatefulSet deployment for Node Managers in Kubernetes. StatefulSets ensure that each pod has a stable and unique network identity and consistent storage, simplifying scaling through the Horizontal Pod Autoscaler. You can use the StatefulSet controller to create and delete pods and confirm that each new pod receives a consistent identity and associated resources. You can also customize the deployed StatefulSets to meet your specific requirements.

## **About Sidecars**

Offline Mediation Controller cloud native uses Kubernetes sidecars to interact with the Offline Mediation Controller REST Services Manager. For more information about sidecars, see "Sidecar Containers" in the Kubernetes documentation.

Offline Mediation Controller cloud native deploys two types of sidecars:

- Node Manager Sidecar
- Admin Server Sidecar

#### About the Node Manager Sidecar

You can use Node Manager sidecars to perform tasks related to the Node Managers.

- If the Node Manager is running, you can register it with the Administration Server. This ensures that the Node Manager can immediately participate in cluster activities.
- If the replication function is enabled, you can manage the replication for new Node Managers. New Node Managers replicate the node chain and inherit necessary state and data from the parent Node Manager through this replication process.
- You can persist the registration and replication process of the new Node Managers to preserve them across pod restarts. This ensures that after a pod restart, the sidecar can resume its operations accurately.

#### About the Admin Server Sidecar

You can use admin server sidecars to perform tasks related to the Admin server.

- If the import on install function is enabled, you can check whether all Node Managers involved in the import process are available and registered. If a Node Manager is unavailable, the sidecar waits until it is available. The sidecar runs the upload and imports APIs after all the Node Managers are available. It also continues to monitor the import process until it completes successfully.
- In the event of a failure during the import process, you can diagnose and resolve issues. The sidecar handles error scenarios and marks the import as a dangling request.
- You can persist the states of the operations to preserve them across pod restarts. This ensures that after a pod restart, the sidecar can resume its operations accurately.

#### **Configuring Sidecars**

You can configure debugging and analysis of applications using the following entries in the respective ConfigMap files:

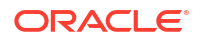

- **SIDE\_CAR\_INTERVAL:** You can define the frequency at which the sidecar should handle its closed-loop operations. The value is in milliseconds, and the default value is **10000**.
- SIDECAR\_NODE\_MANAGER\_AUTO\_REGISTRATION\_DISABLE: You can define whether to register a Node Manager with the administration server on startup. The value can be either TRUE or FALSE. The default value is set to FALSE.

#### Note:

The names of the ConfigMap files depend on the names of the Node Manager sets which are set using the **ocomcCore.ocomc.nodeManagerConfigurations.sets** key.

## About Data Persistent Volume (PV) Configuration

You can control the sharing of the data Persistent Volume (PV) across Node Managers with more granularity using the

ocomcCore.ocomc.nodeManagerConfigurations.storage.data.scope key. You can set the scope key to one of these values:

- **Application:** The data PV is shared across all applications. All sets and their pods share the same data PV.
- Set: Each set has a dedicated data PV that is shared across only the pods within that set. The data PV is isolated for each set, meaning no two pods from different sets can access the same data PV.
- **Pod:** Each pod has a dedicated data PV. It provides data PV isolation between each pod, regardless of the sets that they belong to.

# Offline Mediation Controller Persistent Volume Claim Configuration

 Table 4-1 lists the Persistent Volume Claims (PVCs) used by the Offline Mediation Controller server.

| PVC Name                                                                                                    | Default Pod Internal File System |
|----------------------------------------------------------------------------------------------------|----------------------------------|
| pvc-vol-install-admin-server                                                                                                    | home/ocomcuser/install           |
| pvc-vol-install-SET_NAME-SET_ORDINAL_INDEX<br>For example, pvc-vol-install-nm-cc-0                                                                                                    | home/ocomcuser/install           |
| pvc-vol-keystore                                                                                                    | home/ocomcuser/keystore          |
| pvc-vol-suspense (Optional PVC)                                                                                                    | home/ocomcuser/suspense          |
| <ul> <li>pvc-vol-data (Application scoped)</li> <li>pvc-SET_NAME-vol-data (Set scoped)</li> <li>For example, pvc-nm-cc-vol-data</li> <li>pvc-SET_NAME-vol-data-SET_NAME-<br/>SET_ORDINAL_INDEX (Pod scoped)</li> </ul> | home <b>/ocomcuser/data</b>      |
| For example, pvc-nm-cc-vol-data-nm-cc-0                                                                                                    |                                  |

Table 4-1 List of PVCs in Offline Mediation Controller Server

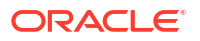

| PVC Name                                                                                                 | Default Pod Internal File System |
|----------------------------------------------------------------------------------------------------|----------------------------------|
| pvc-vol-external                                                                                         | home/ocomcuser/external          |
| pvc-vol-backup                                                                                           | home/ocomcuser/backup            |
| Note: The pvc-vol-backup is only created when the ocomc.storage.backup.enabled attribute is set to true. |                                  |

#### Table 4-1 (Cont.) List of PVCs in Offline Mediation Controller Server

To share these PVCs between Offline Mediation Controller pods, you must use a persistent volume provisioner that:

- Provides ReadWriteMany access and sharing between the pods
- Mounts all external volumes with a user (ocomcuser) that has a UID and GID of 1000 and that has full permissions
- Has its volume reclaim policy set to avoid data and configuration loss in a mounted file system
- Is configured to share data, external KeyStore volumes, and wallets between Offline Mediation Controller pods and the Administration Client

You must place all CDR files inside the vol-data PVC and then configure the internal file system path of the vol-data PVC in your Administration Client. The **ocomcuser** user must have read and write permissions for all CDRs.

You must place all necessary third-party and cartridge JAR files in *homelocomcuser/external/* **3rd\_Party** and *homelocomcuser/external/cartridges* directories inside the vol-external PVC, and then restart the pods. After the PVC is mounted, the JAR files are copied to *homel* **ocomcuser/install/ocomc/3rd\_Party** and *homelocomcuser/install/ocomc/cartridges*.

The Offline Mediation Controller wallet files will be created and used through the shared volkeystore PVC.

The Node Managers can be deployed in the specific Kubernetes node by setting the affinity in the **values.yaml** file.

#### **Configuring Offline Mediation Controller Services**

The Offline Mediation Controller unified Helm chart (**oc-cn-ocomc-core-helm-chart**) configures and deploys all of your product services. YAML descriptors in the **oc-cn-ocomc/ templates** directory use the **oc-cn-ocomc/values.yaml** file for most of the values. You can override the values by creating an **override-values.yaml** file.

The unified Helm chart includes both Offline Mediation Controller Core and REST Services Manager under a single Helm chart. It contains both Core and REST Services Manager Helm charts as subcharts within it. You can use the following keys to toggle deployment between Offline Mediation Controller Core or REST Services Manager by setting their values to either **true** or **false**:

- Use charts.enableCore to enable Offline Mediation Controller Core.
- Use charts.enableRSM to enable Offline Mediation Controller REST Services Manager.

Table 4-2 lists the keys that directly impact Offline Mediation Controller services. Add these keys to your **override-values.yaml** file with the same path hierarchy.

#### Note:

- If you are using a Windows-based client, the adminsvrlp, nmExternalPort, adminsvrExternalPort, and adminsvrFirewallPort keys must be set. To connect with the Windows-based client, use external services with a NodePort type. In this case, the adminsvrlp will be the worker node IP. Restart the pod after setting adminsvrlp.
- If graphical desktop support such as VNC is available on a worker node, the client can be installed on the same worker node in which Administration Server and Node Manager pods are running. In this case, set the service type to ClusterIP and do not set the nmExternalPort, adminsvrExternalPort, and adminsvrFirewallPort keys.

| Кеу                               | Path in values.yaml<br>File   | Description                                                                                                    |
|-----------------------------------|-------------------------------|----------------------------------------------------------------------------------------------------|
| enableCustomizationFi<br>leUpload | global                        | Whether to allow custom file uploads during imports ( <b>true</b> ) or not ( <b>false</b> ). The default value is <b>false</b> .                                                                 |
| enableTestNodeChain               | global                        | Whether node chain testing is enabled ( <b>true</b> ) or not ( <b>false</b> ). The default value is <b>false</b> .                                                                               |
| RSMcontainer.imageR<br>epository  | global                        | The repository where the RSM image needs to be pulled from.                                                                                                    |
| RSMcontainer.imageP<br>ullPolicy  | global                        | The image pull policy for the RSM image.                                                                                                    |
| RSMcontainer.image                | global                        | The name of the RSM image.                                                                                                    |
| runMigrationDataJob               | global.statefulSetUpgr<br>ade | Whether to initiate a job for migrating data from an older setup to a new 15.1 setup. The default value is <b>false</b> .                                                                        |
| payloadFilePath                   | global.statefulSetUpgr<br>ade | The path to the payload file used to migrate data from an older setup to a new 15.1 setup.                                                                                                    |
| restartCount                      | ocomcCore.ocomc               | Increment the current value by 1 to trigger a restart of all Offline Mediation Controller components. The starting value is <b>0</b> .                                                           |
| sslEnabled                        | ocomcCore.ocomc               | Whether to enable SSL for secure communication between components ( <b>true</b> ) or not ( <b>false</b> ). The default value is <b>true</b> .                                                    |
| forceGenSsIcert                   | ocomcCore.ocomc               | Whether to regenerate the SSL certificates for the Administration Server and Node Manager ( <b>true</b> ) or not ( <b>false</b> ). The default value is <b>false</b> .                           |
| upgradeEnabled                    | ocomcCore.ocomc               | Set to <b>true</b> when using a new version of the Offline<br>Mediation Controller image with an existing<br>installation to trigger the upgrade process. The<br>default value is <b>false</b> . |
| rsmURL                            | ocomcCore.ocomc               | The URL of the Offline Mediation Controller REST Services Manager for integration. The default values is http://ocomc-rsm:8080.                                                                  |

#### Table 4-2 Offline Mediation Controller Server Keys

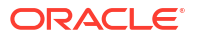

| Кеу                | Path in values.yaml<br>File         | Description                                                                                                    |
|--------------------|-------------------------------------|----------------------------------------------------------------------------------------------------|
| cartrdigeFolder    | ocomcCore.ocomc                     | The directory where Offline Mediation Controller cartridge packs are installed.<br>Set this key to <b>/home/ocomcuser/ext/cartridges</b>                                                                                                    |
| storageClass       | ocomcCore.ocomc.sto<br>rage         | The Kubernetes storage class for persistent volumes.                                                                                                    |
| keytore.name       | ocomcCore.ocomc.sto<br>rage         | The name of the KeyStore volume used for storing sensitive credentials. The default value is <b>keystore-vol</b> .                                                                                                    |
| external.name      | ocomcCore.ocomc.sto<br>rage         | The name of the external volume used for additional storage. The default value is <b>external-vol</b> .                                                                                                    |
| external.capacity  | ocomcCore.ocomc.sto<br>rage         | The capacity of the external volume.                                                                                                    |
| backup.enabled     | ocomcCore.ocomc.sto<br>rage         | Whether to create a backup PV ( <b>true</b> ) or not ( <b>false</b> ).                                                                                                    |
| backup.name        | ocomc.Core.ocomc.so<br>rage         | The name of the backup PV.                                                                                                    |
| backup.accessModes | ocomcCore.ocomc.sto<br>rage         | The permission access mode of the backup PV.<br>The default value is <b>ReadWriteMany</b> .                                                                                                    |
| backup.capacity    | ocomcCore.ocomc.sto<br>rage         | The capacity of the backup PV.                                                                                                    |
| fsGroup            | ocomcCore.ocomc.sec<br>urityContext | The file system group ID for security contexts.                                                                                                    |
| runAsUser          | ocomcCore.ocomc.sec<br>urityContext | The user ID under which the process runs.                                                                                                    |
| runAsGroup         | ocomcCore.ocomc.sec<br>urityContext | The group ID under which the process runs.                                                                                                    |
| enabled            | ocomcCore.ocomc.aut<br>hentication  | Whether to enable authentication for accessing system resources ( <b>true</b> ) or not ( <b>false</b> ).                                                                                                    |
| uniPass            | ocomcCore.ocomc.sec<br>rets         | <ul> <li>Use this key to apply a uniform password to all<br/>Offline Mediation Controller cloud native services,<br/>including:</li> <li>Database Schemas</li> <li>Offline Mediation Controller Root Login</li> <li>Oracle Wallets</li> <li>To override this password for a specific service,<br/>specify a different password in the service's key.</li> <li>Note: Use this key for test or demonstration<br/>systems only.</li> </ul> |
| walletPass         | ocomcCore.ocomc.sec<br>rets         | The string password for opening the wallet.                                                                                                    |
| nmKeypass          | ocomcCore.ocomc.sec<br>rets         | The password for the Node Manager domain SSL identity key.                                                                                                    |
| nmKeystorepass     | ocomcCore.ocomc.sec<br>rets         | The Offline Mediation Controller Secrets required for SSL and installation.                                                                                                    |

| Table 4-2 | (Cont.) | ) Offline | Mediation | Controller | Server I | Keys |
|-----------|---------|-----------|-----------|------------|----------|------|
|-----------|---------|-----------|-----------|------------|----------|------|

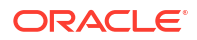

| Кеу               | Path in values.yaml<br>File                                       | Description                                                                                                    |
|-------------------|-------------------------------------------------------------------|----------------------------------------------------------------------------------------------------|
| adminKeypass      | ocomcCore.ocomc.sec<br>rets                                       | The password for the Administration Server domain SSL Identity Key.                                                                                                    |
| adminKeystorepass | ocomcCore.ocomc.sec<br>rets                                       | The password for the Administration Server domain SSL Identity Store.                                                                                                    |
| rsmOAuthToken     | ocomcCore.ocomc.sec<br>rets                                       | The access token used by Administration Server to communicate with the REST Services Manager when it is running with security enabled.                                                        |
| image.pullPolicy  | ocomcCore.ocomc.ad<br>minServerConfiguratio<br>ns                 | The pull policy of the Administration Server container image.                                                                                                    |
| image.pullSecret  | ocomcCore.ocomc.ad<br>minServerConfiguratio<br>ns                 | The location of your imagePullSecrets, which stores the credentials (or Secret) for accessing your private Docker registry.                                                                   |
| image.repository  | ocomcCore.ocomc.ad<br>minServerConfiguratio<br>ns                 | The repository location for the Administration Server container image.                                                                                                    |
| image.name        | ocomcCore.ocomc.ad<br>minServerConfiguratio<br>ns                 | The name of your Administration Server container image.                                                                                                    |
| restartCount      | ocomcCore.ocomc.ad<br>minServerConfiguratio<br>ns                 | Increment the current value by 1 to trigger a restart of the Administration Server. The starting value is <b>0</b> .                                                                          |
| log.level         | ocomcCore.ocomc.ad<br>minServerConfiguratio<br>ns                 | <ul> <li>The logging level for the Administration Server.</li> <li>There are three possible levels:</li> <li>INFO</li> <li>DEBUG</li> <li>WARN</li> <li>The default value is INFO.</li> </ul> |
| log.pattern       | ocomcCore.ocomc.ad<br>minServerConfiguratio<br>ns                 | The pattern in which log messages are generated.                                                                                                    |
| clientTimeout     | ocomcCore.ocomc.ad<br>minServerConfiguratio<br>ns                 | The time to wait for Kubernetes commands to complete.                                                                                                    |
| type              | ocomcCore.ocomc.ad<br>minServerConfiguratio<br>ns.service         | The service type: <b>ClusterIP</b> , <b>NodePort</b> , or <b>LoadBalancer</b> .                                                                                                    |
| appPort           | ocomcCore.ocomc.ad<br>minServerConfiguratio<br>ns.service         | The application port for the Administration Server.                                                                                                    |
| firewallPort      | ocomcCore.ocomc.ad<br>minServerConfiguratio<br>ns.service         | The firewall port for the Administration Server.                                                                                                    |
| callbackPort      | ocomcCore.ocomc.ad<br>minServerConfiguratio<br>ns.service         | The callback port for the Administration Server.                                                                                                    |
| name              | ocomcCore.ocomc.ad<br>minServerConfiguratio<br>ns.storage.install | The name of the install volume used for the Administration Server installation.                                                                                                    |

#### Table 4-2 (Cont.) Offline Mediation Controller Server Keys

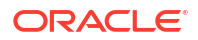

| Кеу                | Path in values.yaml<br>File                                       | Description                                                                                                    |
|--------------------|-------------------------------------------------------------------|----------------------------------------------------------------------------------------------------|
| capacity           | ocomcCore.ocomc.ad<br>minServerConfiguratio<br>ns.storage.install | The storage capacity allocated for the Administration Server install volume, such as 1Gi.                                                                                                    |
| enabled            | ocomcCore.ocomc.ad<br>minServerConfiguratio<br>ns.import          | Whether to enable the feature that triggers import<br>on initial setup of Offline Mediation Controller<br>through the REST Services Manager.                                                                                                    |
| import.mappingFile | ocomcCore.ocomc.ad<br>minServerConfiguratio<br>ns.import          | The path to the mapping file for import, if enabled.                                                                                                    |
| gcOptions          | ocomcCore.ocomc.ad<br>minServerConfiguratio<br>ns                 | The garbage control (GC) options for the Administration server.                                                                                                    |
| memoryOptions      | ocomcCore.ocomc.ad<br>minServerConfiguratio<br>ns                 | The memory-related options to pass to the Administration Server process.                                                                                                    |
| eceIntegration.*   | ocomcCore.ocomc.no<br>deManagerConfiguarti<br>ons                 | <ul> <li>The details for connecting to ECE. Add these keys only if you are integrating Offline Mediation Controller with ECE:</li> <li>enabled: Specifies that integration with ECE is enabled.</li> <li>image.repository: The Docker registry URL for the ECE image.</li> <li>image.name: The name of the ECE image.</li> <li>image.pull.Policy: The pull policy of the ECE image. The default value is IfNotPresent, which specifies not to pull the image if it's already present. Applicable values are IfNotPresent and Always.</li> <li>clusterName: The ECE cluster name. The default is BRM.</li> <li>persistenceEnabled: Whether ECE will persist its cache data in the Oracle database: true or false. The default is false.</li> <li>coherenceClusterPort: The value indicating the Coherence port used by the ECE</li> </ul> |
| data.name          | ocomcCore.ocomc.no<br>deManagerConfigurati<br>ons.storage         | The name of the volume for data storage.                                                                                                    |
| data.accessModes   | ocomcCore.ocomc.no<br>deManagerConfigurati<br>ons.storage         | The permission access mode of the data PV.                                                                                                    |
| data.capacity      | ocomcCore.ocomc.no<br>deManagerConfigurati<br>ons.storage         | The capacity of the volume.                                                                                                    |

| Table 4-2 (C | ont.) Offline | Mediation | Controller | Server | Keys |
|--------------|---------------|-----------|------------|--------|------|
|--------------|---------------|-----------|------------|--------|------|

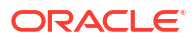

| Кеу                        | Path in values.yaml<br>File                                                      | Description                                                                                                    |
|----------------------------|----------------------------------------------------------------------------------|----------------------------------------------------------------------------------------------------|
| data.scope                 | ocomcCore.ocomc.no<br>deManagerConfigurati<br>ons.storage                        | <ul> <li>The scope of the volume. Possible values are:</li> <li>Application: Only one data PV would be deployed and would be shared by all the Node Manager Pod.</li> <li>Set: Each Node Manager set would have their dedicated PV (all the pods in the set would share the same data PV).</li> <li>Pod: Each Node Manager pod will get a dedicated data PV.</li> </ul> |
| replication.enabled        | ocomcCore.ocomc.no<br>deManagerConfigurati<br>ons.scaling                        | Whether to enable auto-replication of Node<br>Manager pods upon scaling ( <b>true</b> ) or not ( <b>false</b> ).                                                                                                    |
| createServiceAccount       | ocomcCore.ocomc.no<br>deManagerConfigurati<br>ons.scaling.hpa.servic<br>eAccount | Whether to create a service account ( <b>true</b> ) or not ( <b>false</b> ).                                                                                                    |
| serviceAccount.name        | ocomcCore.ocomc.no<br>deManagerConfigurati<br>ons.scaling.hpa                    | The service account to be used by Offline<br>Mediation Controller. If the service account does<br>not exist, set the <b>createServiceAccount</b> key to<br><b>true</b> .                                                                                                    |
| serviceAccount.enable<br>d | ocomcCore.ocomc.no<br>deManagerConfigurati<br>ons.scaling.hpa                    | Whether to enable the Kubernetes Horizontal Pod<br>Autoscaler (HPA) for dynamic scaling of the Node<br>Manager.                                                                                                    |
| hpaScaleDownEnabled        | ocomcCore.ocomc.no<br>deManagerConfigurati<br>ons.scaling.hpa                    | Whether to allow HPA to scale down pods when<br>the relevant metrics fall below the specified<br>threshold ( <b>true</b> ) or not ( <b>false</b> ).                                                                                                    |
| restartCount               | ocomcCore.ocomc.no<br>deManagerConfigurati<br>ons                                | Increment the current value by 1 to trigger a restart of all Node Manager components. The starting value is <b>0</b> .                                                                                                    |
| level                      | ocomcCore.ocomc.no<br>deManagerConfigurati<br>ons.log                            | <ul> <li>The logging level for Node Managers. There are three possible levels:</li> <li>INFO</li> <li>DEBUG</li> <li>WARN</li> <li>The default value is INFO.</li> </ul>                                                                                                    |
| jmxEnabled                 | ocomcCore.ocomc.no<br>deManagerConfigurati<br>ons                                | Whether to enable JMX monitoring for Node Manager diagnostics ( <b>true</b> ) or not ( <b>false</b> ).                                                                                                    |
| jmxPort                    | ocomcCore.ocomc.no<br>deManagerConfigurati<br>ons                                | The port used for JMX monitoring connections.                                                                                                    |
| сри                        | ocomcCore.ocomc.no<br>deManagerConfigurati<br>ons.resources.request<br>s         | The minimum CPU resources allocated for Node Manager pods.                                                                                                    |
| memory                     | ocomcCore.ocomc.no<br>deManagerConfigurati<br>ons.resources.request<br>s         | The minimum memory allocated for Node Manager pods.                                                                                                    |

| Table 4-2 | (Cont.) Offline Mediation Controller Server Keys |
|-----------|--------------------------------------------------|
| Table 4-2 | (Cont.) Offline Mediation Controller Server Keys |

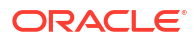

| Кеу                                | Path in values.yaml<br>File                                        | Description                                                                                                    |
|------------------------------------|--------------------------------------------------------------------|----------------------------------------------------------------------------------------------------|
| сри                                | ocomcCore.ocomc.no<br>deManagerConfigurati<br>ons.resources.limits | The maximum CPU resources for Node Manager pods.                                                                                                    |
| memory                             | ocomcCore.ocomc.no<br>deManagerConfigurati<br>ons.resources.limits | The maximum memory limit for Node Manager pods.                                                                                                    |
| serviceMonitor.enable<br>d         | ocomcCore.ocomc.no<br>deManagerConfigurati<br>ons                  | Enable or disable service monitor being deployed.                                                                                                    |
| serviceMonitor.interval            | ocomcCore.ocomc.no<br>deManagerConfigurati<br>ons                  | The interval for service monitoring scraping.                                                                                                    |
| serviceMonitor.labels.a<br>pp      | ocomcCore.ocomc.no<br>deManagerConfigurati<br>ons                  | The app label to be added for service monitor.                                                                                                    |
| serviceMonitor.labels.r<br>elease  | ocomcCore.ocomc.no<br>deManagerConfigurati<br>ons                  | The release label to be added for service monitor.                                                                                                    |
| metrics.enabled                    | ocomcCore.ocomc.no<br>deManagerConfigurati<br>ons                  | Enable or disable metrics.                                                                                                    |
| suspenseManagementI<br>ntegration* | ocomcCore.ocomc.no<br>demanagerConfigurati<br>ons                  | <ul> <li>The details for integrating to suspense<br/>management. Add these keys only if you are<br/>integrating Offline Mediation Controller with<br/>suspense management:</li> <li>enabled: Whether to enable or disable<br/>suspense management integration.</li> <li>createPV: Whether to enable or disable PV<br/>creation for Suspense Management. This<br/>determines if Offline Mediation Controller<br/>should use an existing shared suspense PV.</li> <li>storage.suspense.name: The name of the<br/>volume for suspense storage.</li> <li>storage.suspense.accessModes: The<br/>access modes for the suspense storage<br/>volume.</li> <li>storage.suspense.capacity: The storage<br/>capacity allocated for the suspense volume.</li> </ul> |
| external.name                      | ocomcCore.ocomc.no<br>deManagerConfigurati<br>ons.storage          | The name of the volume for external storage.                                                                                                    |
| external.accessModes               | ocomcCore.ocomc.no<br>deManagerConfigurati<br>ons.storage          | The access modes for the external storage.                                                                                                    |
| external.capacity                  | ocomcCore.ocomc.no<br>deManagerConfigurati<br>ons.storage          | The storage capacity allocated for the external volume.                                                                                                    |
| jvmOpts                            | ocomcCore.ocomc.no<br>deManagerConfigurati<br>ons                  | The JVM options for the Node Manager.                                                                                                    |

| Table 4-2 | (Cont.) Offline Mediation Controller Server Keys |
|-----------|--------------------------------------------------|
|-----------|--------------------------------------------------|

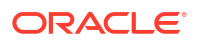

| Кеу             | Path in values.yaml<br>File                               | Description                                                                                                    |
|-----------------|-----------------------------------------------------------|----------------------------------------------------------------------------------------------------|
| affinity        | ocomcCore.ocomc.no<br>deManagerConfigurati<br>ons         | The Node Manager affinity rules for pod scheduling.                                                                                        |
| sets            | ocomcCore.ocomc.no<br>deManagerConfigurati<br>ons         | The various Node Manager sets to be deployed.<br>Each set would have a dedicated StatefulSet.                                              |
| type            | ocomcCore.ocomc.no<br>deManagerConfigurati<br>ons.service | The type of Kubernetes service used to expose the Node Manager.                                                                            |
| port            | ocomcCore.ocomc.no<br>deManagerConfigurati<br>ons.service | The port number exposed by the Node Manager service inside the cluster.                                                                    |
| nodePort        | ocomcCore.ocomc.no<br>deManagerConfigurati<br>ons.service | The NodePort value for exposing the Node<br>Manager service externally. Applies only if<br><b>service.type</b> is set to <b>NodePort</b> . |
| rdm.threadCount | ocomcCore.ocomc.no<br>deManagerConfigurati<br>ons.service | The number of RDM threads for the Node Manager.                                                                                            |

#### Table 4-2 (Cont.) Offline Mediation Controller Server Keys

## **Deploying Offline Mediation Controller Services**

To deploy Offline Mediation Controller services on your cloud native environment, do this:

#### Note:

To integrate the Offline Mediation Controller cloud native deployment with the ECE and BRM cloud native deployments, they must use the same namespace.

 Validate the content of your charts by entering this command from the helmcharts directory:

helm lint --strict oc-cn-ocomc-core-helm-chart

You'll see this if the command completes successfully:

1 chart(s) linted, no failures

2. Run the helm install command from the helmcharts directory:

helm install ReleaseName oc-cn-ocomc-core-helm-chart --namespace NameSpace
--values OverrideValuesFile

where:

• ReleaseName is the release name, which is used to track this installation instance.

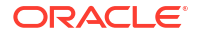

- NameSpace is the namespace in which to create Offline Mediation Controller Kubernetes objects. To integrate the Offline Mediation Controller cloud native deployment with the ECE and BRM cloud native deployments, they must use the same namespace.
- OverrideValuesFile is the path to a YAML file that overrides the default configurations in the chart's values.yaml file.

For example, if the **override-values.yaml** file is in the **helmcharts** directory, the command for installing Offline Mediation Controller cloud native services would be:

helm install ocomc oc-cn-ocomc-core-helm-chart --namespace ocgbu --values override-values.yaml

## Installing the Offline Mediation Controller Web-Based UI

Offline Mediation Designer is a web-based UI that runs on top of Offline Mediation Controller. You can use it to create, design, and manage nodes, node chains, and Node Managers within mediation processes.

#### Prerequisites

Before deploying the Offline Mediation Designer UI, you must first install the following software.

#### About Installing an Ingress Controller

You use ingress controllers to expose services outside the Kubernetes cluster, enabling clients to communicate with Offline Mediation Controller cloud native. Ingress controllers route external traffic to services within the Kubernetes cluster using the rules you define.

The Offline Mediation Controller cloud native deployment package includes a sample NGINX Ingress Controller (**oc-cn-ocomc-nginx-ingress-controller-sample-helm-chart-15.1.0***.x***.0.tgz**) that you can install and configure for the Offline Mediation Designer UI. The archive file includes a Helm chart and a README file explaining how to configure the NGINX Controller for your system.

For information about NGINX Ingress Controller, see the NGINX documentation: https:// docs.nginx.com/nginx-ingress-controller/.

#### About Installing the Relying Party

Relying Party applications authenticate users by working with a trusted Identity Provider, such as Oracle Identity Cloud Service (IDCS). The relying party delegates user authentication to the identity provider, which can be an OpenID Connect provider, a Security Assertion Markup Language (SAML) identity provider, or any other authentication service.

The Offline Mediation Controller cloud native deployment package includes a sample Apache Relying Party (**oc-cn-ocomc-apache-relying-party-sample-helm-chart-15.1.0**.*x***.0.tgz**) that you can install and configure for the Offline Mediation Designer UI. The archive file includes a Helm chart and a README file explaining how to configure the software for your system.

#### About the Offline Mediation Designer UI Helm Chart

The Offline Mediation Controller cloud native deployment package includes the **oc-cn-ocomc-mediation-ui-helm-chart-15.1.0**.*x***.0.tgz** file. It is a Helm chart archive used for deploying the

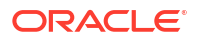

Offline Mediation Designer UI on a Kubernetes cluster. Extract the Helm chart and files from the archive by entering this command:

```
tar zxvf oc-cn-ocomc-mediation-ui-helm-chart-15.1.0.x.0.tgz
```

The following files and directories are extracted:

```
profiles/
profiles/client-side-auth-idcs.yaml
profiles/client-side-auth-oam.yaml
profiles/deploy-oci.yaml
profiles/relying-party.yaml
mediation-ui-charts.tgz
```

The **profiles** directory contains these sample YAML files that you can copy and modify to meet your configuration requirements:

- **replying-party.yaml:** Use this file for deploying the Offline Mediation Designer UI with client-side authentication disabled, meaning that the UI sits behind a relying party.
- client-side-auth-idcs.yaml: Use this file as a reference for deploying the Offline Mediation Designer UI with client-side authorization enabled and the API secured by IDCS.
- client-side-auth-oam.yaml: Use this file as a reference for deploying the Offline Mediation Designer UI with client-side authorization enabled and the API secured by Oracle Access Management.

Table 4-3 lists the keys that impact Offline Mediation Designer UI referenced in the above YAML files.

| Кеу                            | Description                                                                                                    |
|--------------------------------|----------------------------------------------------------------------------------------------------|
| security.clientSideAuthEnabled | Controls whether client-side authentication is enabled ( <b>true</b> ) or not ( <b>false</b> ). Set it to <b>false</b> if the Offline Mediation Designer UI is deployed in conjunction with a relying party.                                                                                         |
|                                | <b>Note:</b> When set to <b>false</b> , it is not necessary to set the <b>authorizationUrl</b> , <b>authorizationEndpoint</b> , <b>clientId</b> , <b>scope</b> , <b>redirectUri</b> , and <b>postLogoutRedirectUri</b> keys. This configuration is instead managed within the relying party service. |
| security.authorizationURL      | (Only used when security.clientSideAuthEnabled is set to true)                                                                                                    |
|                                | The URL of the IdP (Identity Provider). Different IdPs have different values for the URL:                                                                                                    |
|                                | For Oracle Access Management: https://OAMHostname:Port/oauth2/rest                                                                                                    |
|                                | For IDCS: https://IDCSidentifier/identity.oraclecloud.com/oauth2/v1                                                                                                    |
|                                | <ul> <li>For other IdPs: http://hostname:port/realms/Realm/protocol/openid-connect</li> </ul>                                                                                                    |
| security.authorizatonEndpoint  | (Only used when security.clientSideAuthEnabled is set to true)                                                                                                    |
|                                | The name of the endpoint for initiating the authorization flow, which is added to the URL specified in <b>authorizationURL</b> . For Oracle Access Management and IDCS, the value is <b>authorized</b> . Other IDPs may have different values, such as <b>auth</b> .                                 |
|                                | During the authorization flow, a POST call is made to https://<br>IDCSidentifier.identity.oraclecloud.com/oauth2/v1/authorize for IDCS and https://<br>OAMHostname:Port/oauth2/rest /authorize for Oracle Access Management.                                                                         |
| security.logoutEndpoint        | The value for the logout endpoint to initiate the logout process. Typically, this is the user logout endpoint configured in the IDP.                                                                                                    |

Table 4-3 List of UI keys

| Table 4-3 | (Cont.) | List of UI | keys |
|-----------|---------|------------|------|
|-----------|---------|------------|------|

| Кеу                            | Description                                                                                                    |
|--------------------------------|----------------------------------------------------------------------------------------------------|
| security.clientId              | (Only used when security.clientSideAuthEnabled is set to true)                                                                                                    |
|                                | The unique identifier of the client application requesting authorization. This must match the value of the client created in the IDP.                                                                                                    |
| security.scope                 | (Only used when security.clientSideAuthEnabled is set to true)                                                                                                    |
|                                | The permissions being requested.                                                                                                    |
| security.redirectUri           | (Only used when security.clientSideAuthEnabled is set to true)                                                                                                    |
|                                | The URI where the user is redirected after authorization.                                                                                                    |
|                                | <b>Note:</b> The <b>redirectUri</b> key must match one of the values for the redirectURIs in the client created in the IDP. Typically, this is the URL of the mediation UI.                                                                                                    |
| security.postLogoutRedirectUri | (Only used when security.clientSideAuthEnabled is set to true)                                                                                                    |
|                                | The URI where the user is redirected after log out.                                                                                                    |
| security.mediationUri          | The URL of the Offline Mediation Controller API service. This is the URL that the UI will use to make call to the API so it must be accessible through the browser. Typically, this should point to the ingress controller URL as all calls from the UI should be made through the ingress controller and get forwarded accordingly. |

Before proceeding to deploy the web-based UI, you must do the following steps:

 Make a copy of the appropriate YAML file you wish to use and update it according to your configuration requirements. For example, if you want to use the **relying-party.yaml** file, run the following command:

cp profiles/relying-party.yaml my-custom-profile.yaml

2. Make a copy of the deployment configuration file using the following command:

cp profiles/deploy-oci.yaml deploy-mediation-ui.yaml

3. If you are using a private registry, update the **deploy-mediation-ui.yaml** file with image registry and secret details. For example:

```
image:
   repository: my-docker-registry
imagePullSecret:
   imagePullSecrets:
    - name: my-docker-secret
service:
   type: NodePort
   nodePort: 31503
```

#### Deploying the Offline Mediation Designer UI

To deploy the Offline Mediation Designer UI in your cloud native environment, do the following:

1. Validate the content of your charts by entering this command from the **helmcharts** directory:

```
helm lint --strict oc-cn-ocomc
```

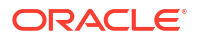

2. Run the helm install command from the helmcharts directory:

```
helm -n namespace install mediation-ui mediation-ui-charts.tgz -f deploy-
mediation-ui.yaml -f mediation-ui-values.yaml
```

where *namespace* is the namespace in which to create the Offline Mediation Controller Kubernetes objects.

Afterward, you can access the Offline Mediation Designer UI at the following URL:

https://hostname/webApps/mediation/

where *hostname* is the host name of the configured ingress controller deployment.

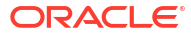

## 5

## About Integrating Offline Mediation Controller REST Services Manager with Cloud Native

You can integrate an external application with Oracle Communications Offline Mediation Controller cloud native by using Offline Mediation Controller REST Services Manager.

Topics in this document:

- About Offline Mediation Controller REST Services Manager
- About Offline Mediation Controller REST Services Manager Cloud Native Architecture
- Installing Offline Mediation Controller REST Services Manager
- About the Offline Mediation Controller REST Services Manager Keys

## About Offline Mediation Controller REST Services Manager

The Offline Mediation Controller REST Services Manager allows you to perform the same operations as the **NMShell** application using external client applications. For example, it allows your external application to do the following in Offline Mediation Controller:

- Manage Nodes
- Manage Node Managers
- Retrieve a list of node chains
- Compile and save the NPL rules file
- Export node configurations and customizations

## About Offline Mediation Controller REST Services Manager Cloud Native Architecture

Figure 5-1 shows all the components of the Offline Mediation Controller REST Services Manager cloud native architecture.

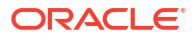

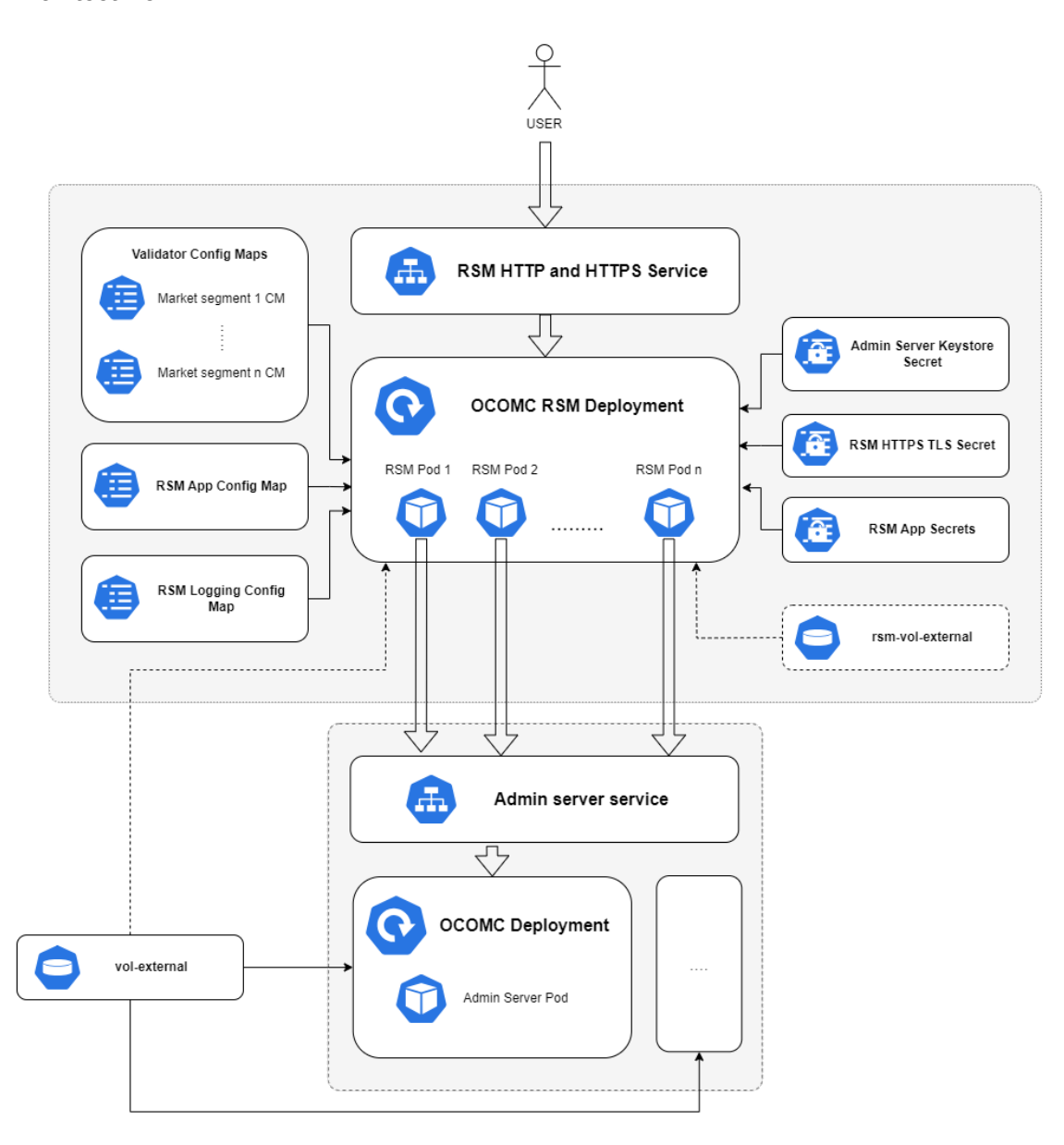

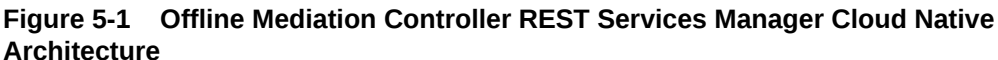

The components in this figure include:

- **REST Services Manager Deployment**: The primary deployment of REST Services Manager with all the necessary components and configurations.
- REST Services Manager HTTP and HTTPS Service: This service exposes REST Services Manager to ports, allowing access to REST Services Manager through HTTP and HTTPS protocols.
- Validator ConfigMap: There is a unique ConfigMap for each market segment.
- REST Services Manager App ConfigMap: The ConfigMap contains the application.yaml file, which holds the configurations required to initiate the REST Services Manager server.

- **REST Services Manager Logging ConfigMap**: The ConfigMap holds the **log4j2.yaml** file, encompassing logging-related configurations.
- Admin Server Keystore Secret: This secret contains the administration server KeyStore file in a Base64-encoded format.
- RSM HTTPS TLS Secret: This secret contains the HTTPS TLS store utilized by REST Services Manager when the HTTPS protocol is enabled.
- **REST Services Manager App Secret**: This secret contains all confidential information necessary to launch the REST Services Manager server.
- vol-external: This is an optional PV reference. REST Services Manager will incorporate it
  only if the flag rsm.pvc.ocomcExternal.enabled in the override-values.yaml file is set to
  true. When enabled, the REST Services Manager will share the vol-external PV of the
  OCOMC core deployment. It is mandatory to enable this flag if the node chain solution
  includes cartridges containing sensitive information such as FTP or database passwords.
- rsm-vol-external: This PV is optional and can be enabled by setting the flag
  rsm.pvc.external.enabled to true in the values.yaml file. When enabled, the REST
  Services Manager will load custom cartridges from the specified PV into the classpath. The
  source directory for it can be configured in the override-values.yaml file.

## Installing Offline Mediation Controller REST Services Manager

The Offline Mediation Controller REST Services Manager can be installed along with core Offline Mediation Controller components using a unified Helm chart.

To install Offline Mediation Controller REST Services:

- 1. Configure and install all required third-party software. See "Setting Up Prerequisite Software".
- Configure the Offline Mediation Controller server and REST Services Manager connection. See "Configuring the Offline Mediation Controller Core and REST Services Manager Connection".
- 3. Configure the REST Services Manager server. See "Configuring the REST Services Manager Server".
- 4. Load custom validators. See "Configuring and Loading Custom Validators".
- 5. Deploy Offline Mediation Controller REST Services Manager. See "Deploying Offline Mediation Controller Services".

#### Setting Up Prerequisite Software

As part of preparing your environment for Offline Mediation Controller REST Services Manager, you install and set up various components and services in ways that are best suited for your cloud native environment. The following shows the high-level prerequisite tasks for deploying Offline Mediation Controller REST Services Manager:

- Ensure that you have downloaded the latest software that is compatible with Offline Mediation Controller cloud native. See "Offline Mediation Controller Cloud Native System Requirements" in Offline Mediation Controller Compatibility Matrix.
- 2. Ensure that your environment setup is complete. See "Setting Up Your Environment".
- 3. Download the Offline Mediation Controller cloud native Helm chart. See "Downloading Packages for the Offline Mediation Controller Cloud Native Helm Charts".

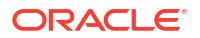
## Configuring the Offline Mediation Controller Core and REST Services Manager Connection

To configure the Offline Mediation Controller core and REST Services Manager connection:

- 1. In your override-values.yaml file for oc-cn-ocomc-helm-chart, set the following keys:
  - ocomcRSM.rsm.adminServerConnection.hostname: Specify the hostname where the Offline Mediation Controller Admin Server is running.
  - **ocomcRSM.rsm.adminServerConnection.port**: Specify the port where Offline Mediation Controller Admin Server listens.
- 2. If Offline Mediation Controller core uses SSL, do the following:
  - a. Copy your adminClientTruststore.jks file from the vol-keystore PV of Offline Mediation Controller core to the oc-cn-ocomc/rsm/ocomc-rsm-keystore directory.
  - b. In your override-values.yaml file, set the following keys:
    - ocomcRSM.rsm.adminServerConnection.ssl.enabled: Set this key to true. This enables SSL between REST Services Manager and the Admin Server.
    - ocomcRSM.rsm.adminServerConnection.ssl.keystoreName: Specify the name of your KeyStore file, such as adminClientTruststore.jks.
- 3. If authentication is enabled for Offline Mediation Controller core, set the following keys in your **override-values.yaml** file:
  - ocomcRSM.rsm.adminServerConnection.username: Specify the user name for logging in to the Admin Server.
  - ocomcRSM.rsm.adminServerConnection.password: Specify the password for logging in to the Admin Server.

## Configuring the REST Services Manager Server

To configure the Offline Mediation Controller REST Services Manager Server:

- 1. Enable HTTPS in REST Services Manager by doing the following:
  - a. Copy your generated .p12 KeyStore file to the REST Services Manager Helm chart directory (oc-cn-ocomc/charts/oc-cn-ocomc-rsm/ocomc-rsm/keystore).
  - b. Set the following keys in your override-values.yaml file for oc-cn-ocomc:
    - ocomcRSM.rsm.https.enabled: Set this to true.
    - ocomcRSM.rsm.https.ketsotreName: Specify the name of the KeyStore file with the extension.
    - ocomcRSM.rsm.https.keystorePassPhrase: Specify the KeyStore passphrase.
- Expose REST Services Manager through a NodePort by setting the following keys in your override-values.yaml file:
  - ocomcRSM.rsm.service.type: Set this to NodePort.
  - ocomcRSM.rsm.service.nodePort: Specify the port number.
  - **ocomcRSM.rsm.https.service.nodePort**: If the HTTPS port is enabled, specify the port for exposing the HTTPS port outside the cluster.

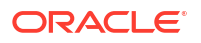

- 3. Enable Oracle Access Management authentication by setting the following keys in your override-values.yaml file:
  - a. ocomcRSM.rsm.security.provider: Set this to OAM.
  - **b. ocomcRSM.rsm.security.configuration.oam**: Fill in the Oracle Access Management and Oracle Unified Directory configuration details.
- 4. Set the log levels to the appropriate level in the **ocomcRSM.rsm.logging.packagingLogging** keys in your **override-values.yaml** file.

## Configuring and Loading Custom Validators

In Offline Mediation Controller REST Services Manager, you can configure custom validators.

To load custom validators:

- Enable custom validators for Offline Mediation Controller RSM. In your overridevalues.yaml file for oc-cn-ocomc-helm-chart, set the ocomcRSM.rsm.customisation.nodeConfigValidator.validators.enabled key to true.
- Create a subdirectory within the RSM Helm chart directory (oc-cn-ocomc-rsm/ocomcrsm-validator) with the name of the market segment for the validator. For example, create a directory named oc-cn-ocomc-rsm/ocomc-rsm-validator/my-market.
- 3. Copy the validator YAML files into the directory created in the previous step.
- In your override-values.yaml file, set the ocomcRSM.rsm.customisation.nodeConfigValidator.validators.marketSegments key to a list of supported market segments.

# About the Offline Mediation Controller REST Services Manager Keys

 Table 5-1 lists the keys that directly impact Offline Mediation Controller REST Services

 Manager. Add these keys to your override-values.yaml file with the same path hierarchy.

| Кеу                    | Path in values.yaml file | Description                                                                                                    |
|------------------------|--------------------------|----------------------------------------------------------------------------------------------------|
| imagePullSecrets       | -                        | The location of your <b>imagePullSecrets</b> , which stores the credentials (or Secret) for accessing your private Docker registry. |
| name                   | ocomcRSM.rsm             | The name to use for the deployment. The final name of the deployment is derived using the name provided.                            |
| fullname               | ocomcRSM.rsm             | The final name of the deployment to use. This would be used for the deployment without any modification.                            |
| replicas               | ocomcRSM.rsm             | The total number of REST Services Manager pods to run in the deployment.                                                            |
| restartCount           | ocomcRSM.rsm             | Tracks the number of restarts. To restart the pods, increment the value by 1 and run the <b>helm upgrade</b> command.               |
| serviceMonitor.enabled | ocomcRSM.rsm             | Whether to enable the service monitor for REST Services Manager metrics.                                                            |

#### Table 5-1 Offline Mediation Controller REST Services Manager Keys

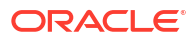

| Кеу                                        | Path in values.yaml file               | Description                                                                                                    |
|--------------------------------------------|----------------------------------------|----------------------------------------------------------------------------------------------------|
| imageRepository                            | ocomcRSM.rsm.container                 | The repository from where the REST Services Manager                                                                                                    |
|                                            |                                        | <b>Note:</b> The repository URI should not end with a trailing slash.                                                                                                    |
| imagePullPolicy                            | ocomcRSM.rsm.container                 | The image pull policy to use for the deployment. The default value is <b>IfNotPresent</b> , which specifies not to pull the image if it's already present. Applicable values are <b>IfNotPresent</b> and <b>Always</b> .                            |
| image                                      | ocomcRSM.rsm.container                 | The REST Services Manager image name and tag concatenated with a colon (:). Ensure to align with the REST Services Manager image version to be deployed.                                                                                            |
| enabled                                    | ocomcRSM.rsm.https                     | Whether REST Services Manager should run with HTTPS.                                                                                                    |
| keystoreName                               | ocomcRSM.rsm.https                     | The KeyStore file name with its extension to use for HTTPS.<br>The file must be present in the <b>oc-cn-ocomc-rsm/ocomc-</b><br><b>rsm-keystore</b> directory.                                                                                      |
| keystorePassPhrase                         | ocomcRSM.rsm.https                     | The passphrase for the HTTPS KeyStore file.                                                                                                    |
| extRsmKeystoreSecret                       | ocomcRSM.rsm.https                     | The external KeyStore Secret name.                                                                                                    |
| service.nodePort                           | ocomcRSM.rsm.https                     | The node port to use for HTTPS service. This would be used when the service type of REST Services Manager is set to NodePort.                                                                                                    |
| hostname                                   | ocomcRSM.rsm.adminServ<br>erConnection | The host name for accessing the Administration Server.                                                                                                    |
| port                                       | ocomcRSM.rsm.adminServ<br>erConnection | The port at which the Administration Server is listening on.                                                                                                    |
| username                                   | ocomcRSM.rsm.adminServ<br>erConnection | The user name to use for logging into the Administration Server.                                                                                                    |
| password                                   | ocomcRSM.rsm.adminServ<br>erConnection | The password for the specified user to use during login.                                                                                                    |
| ocomcExternal.enabled                      | ocomcRSM.rsm.pvc                       | Whether REST Services Manager shares the same external PV of the Offline Mediation Controller core.                                                                                                    |
|                                            |                                        | Enabling this is mandatory when REST Services Manager is<br>involved in creating node chain solutions involving cartridges<br>with sensitive password information (FTP or database<br>passwords). The mount path is <b>/app/volumes/ocomc-ext</b> . |
| ocomcExternal.name                         | ocomcRSM.rsm.pvc                       | The name of the external volume in Offline Mediation Controller Core.                                                                                                    |
| external.enabled                           | ocomcRSM.rsm.pvc                       | Whether to create an external PV for REST Services Manager. The mount path is <b>/app/volumes/ext</b> .                                                                                                    |
| name                                       | ocomcRSM.rsm.storageCla<br>ss          | The storage class to use if REST Services Manager's external PV is enabled.                                                                                                    |
| cartridgeFolder                            | ocomcRSM.rsm.configEnv                 | The directory path where REST Services Manager retrieves and loads cartridges from.                                                                                                    |
| nodeTypeMapper.enabled                     | ocomcRSM.rsm.customisat<br>ion         | Whether to load custom nodeMappers into REST Services<br>Manager. The content of the file needs to be added to <b>oc-cn-<br/>ocomc-rsm/templates/configmap-nodetypemapper.yaml</b> .                                                                |
| nodeConfigValidator.validat<br>ors.enabled | ocomcRSM.rsm.customisat<br>ion         | Whether to load custom validators into REST Services Manager.                                                                                                    |

| Table 5-1 | (Cont.) Offline Mediation Controller REST Service | s Manager | Keys |
|-----------|---------------------------------------------------|-----------|------|
|-----------|---------------------------------------------------|-----------|------|

| Кеу                                             | Path in values.yaml file                             | Description                                                                                              |
|-------------------------------------------------|------------------------------------------------------|----------------------------------------------------------------------------------------------------|
| nodeTypeMetadata.enabled                        | ocomcRSM.rsm.customisat<br>ion                       | Whether to load custom node type metadata files into REST Services Manager.                              |
| transformers.enabled                            | ocomcRSM.rsm.customisat<br>ion.nodeConfigTransformer | Whether to enable custom transformers.                                                                   |
| requestAutomation.enabled                       | ocomcRSM.rsm.jobs                                    | Whether to enable a request automation job ( <b>true</b> ) or not ( <b>false</b> ).                      |
| requestAutomation.resourc<br>es.limits.cpu      | ocomcRSM.rsm.cpu                                     | The CPU limit for job replicas.                                                                          |
| requestAutomation.resourc<br>es.limits.memory   | ocomcRSM.rsm.jobs                                    | The memory limit for job replicas.                                                                       |
| requestAutomation.resourc<br>es.requests.memory | ocomcRSM.rsm.jobs                                    | The memory limit for job replicas.                                                                       |
| requestAutomation.resourc<br>es.requests.memory | ocomcRSM.rsm.jobs                                    | The minimum memory for job replicas.                                                                     |
| service.type                                    | ocomcRSM.rsm.service                                 | The Kubernetes service type to use.                                                                      |
| nodePort                                        | ocomcRSM.rsm.service                                 | The NodePort that REST Services Manager should be exposed to if service type is set to <b>NodePort</b> . |
| limits.cpu                                      | ocomcRSM.rsm.resources                               | The CPU limit for REST Services Manager pods.                                                            |
| limits.memory                                   | ocomcRSM.rsm.resources                               | The memory limit for REST Services Manager pods.                                                         |
| requests.cpu                                    | ocomcRSM.rsm.resources                               | The minimum CPU for REST Services Manager pods.                                                          |
| requests.memory                                 | ocomcRSM.rsm.resources                               | The minimum memory for REST Services Manager pods.                                                       |
| rsmTrustStore.enabled                           | ocomcRSM.rsm.rsmTrustSt<br>ore                       | Whether to enable a custom TrustStore for SSL/TLS.                                                       |
| trustStoreName                                  | ocomcRSM.rsm.rsmTrustSt<br>ore                       | The TrustStore file name.                                                                                |
| extRSMTruststoreSecret                          | ocomcRSM.rsm.rsmTrustSt<br>ore                       | The external TrustStore Secret name.                                                                     |
| trustStorePassPhrase                            | ocomcRSM.rsm.rsmTrustSt<br>ore                       | The passphrase for the TrustStore.                                                                       |
| provider                                        | ocomcRSM.rsm.security                                | The security provider for user authentication.                                                           |
| jvmOpts                                         | ocomcRSM.rsm                                         | The required JVM configuration for REST Services Manager.                                                |
| terminationGracePeriodSec<br>onds               | ocomcRSM.rsm                                         | The termination grace period for the pod. This is optional.                                              |
| format.type                                     | ocomcRSM.rsm.logging                                 | The logging layout to use. The value should be a supported log4j logging layout.                         |
| format.pattern                                  | ocomcRSM.rsm.logging                                 | The logging pattern to use.                                                                              |
| rootLevel                                       | ocomcRSM.rsm.logging                                 | The REST Services Manager's root logging level.                                                          |
| packageLogging                                  | ocomcRSM.rsm.logging                                 | The logging levels specific to individual packages.                                                      |

#### Table 5-1 (Cont.) Offline Mediation Controller REST Services Manager Keys

## Offline Mediation Controller REST Services Manager Security

Learn how to implement the security capabilities supported by the Oracle Communications Offline Mediation Controller REST Services Manager. Offline Mediation Controller REST Services Manager supports stringent authorization and authentication requirements.

Topics in the document:

- About Authentication and Authorization
- Setting Up OAuth Using Oracle Identity Cloud Service
- Setting Up OAuth Using Oracle Access Management
- SSL-Enabled Actions for IDCS and Oracle Access Management

## About Authentication and Authorization

Offline Mediation Controller REST Services Manager uses the OAuth 2.0 protocol to authenticate a client application's identity and to authorize the client application to access its REST API. It does this by validating an OAuth access token that is passed in the header of the client's HTTP/HTTPS request to the Offline Mediation Controller REST Services Manager. See *REST API Reference for Offline Mediation Controller* for more information.

Your client must pass this OAuth access token in the header of every HTTP/HTTPS request sent to Offline Mediation Controller REST Services Manager. To set up authentication and authorization for your client, you can use either Oracle Identity Cloud Service or Oracle Access Management.

## Setting Up OAuth Using Oracle Identity Cloud Service

You can set up your client application to use OAuth authentication at either the user or the application level to access the Offline Mediation Controller REST Services Manager API. For a typical Offline Mediation Controller setup, you create several integrated applications in Oracle Identity Cloud Service (IDCS).

To set up OAuth authentication using IDCS, perform the following steps:

- 1. Creating a Confidential OAuth Application
- 2. Creating Groups
- 3. Creating a Resource Server
- 4. Creating a Confidential Client Application
- 5. Creating the Public Client
- 6. Generating Two-Legged Access Tokens
- 7. Configuring IDCS in REST Services Manager

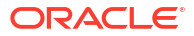

## Creating a Confidential OAuth Application

You use the Administration Application to create other Oracle Identity Cloud Service applications that are used by the Offline Mediation Controller.

To create the Administration Application in IDCS:

1. Open your Oracle Identity Cloud Service domain.

The Overview in the Domain window appears.

- 2. From the Identity domain navigation pane, click **Integrated applications** and then **Add application**.
- 3. Select Confidential Application and then click Launch workflow.

The Add Confidential Application window appears.

- 4. Click Next or Configure OAuth.
- 5. Specify the name of the application, such as **OCOMC Admin App**, and add an optional description.

 In the Client configuration card, select Configure this application as a client now. The Client configuration area expands.

- 7. Under Allowed grant types, select the Client Credentials option.
- 8. Under Token issuance policy, select Add app roles.

The App roles area appears.

9. Click Add roles.

The Add app roles dialog box appears.

- 10. Select the Application Administrator role and click Add.
- **11.** Click **Next** or **Configure policy**.
- 12. Under Web tier policy, select Skip and do later and click Finish.

The application is created.

 Click Activate and then, in the confirmation pop-up, click Activate application. The application is activated.

Write down the clientId and clientSecret. You will need it for the following procedures.

### **Creating Groups**

You manage user access to the Offline Mediation Controller functionality using groups. The Offline Mediation Controller resource server contains scopes for Designer, Operator, and Viewer users.

To create groups on the IDCS Cloud Console:

1. Open your Oracle Identity Cloud Service domain.

The Overview in the Domain window appears.

2. From the Identity domain navigation pane, click **Groups**.

The Groups in the Domain window appears.

3. Click Create Group.

The Create Group dialog box appears.

- 4. Create the **Designer** group by doing the following:
  - a. In the Name field, enter Designer.
  - b. Select the users to assign to the group.
  - c. Click Create.

#### Note:

You can edit the group and assign users at a later stage as well.

5. Repeat step 4 to create the **Operator** and **Viewer** groups.

#### Creating a Resource Server

To create a Resource Server on IDCS:

1. Generate an access token using this cURL command:

```
curl --location 'https://idcs_hostname/oauth2/v1/token'
--header 'Content-Type: application/x-www-form-urlencoded'
--header 'Authorization: Basic ******encoded_client'
--data-urlencode 'grant_type=client_credentials'
--data--urlencode 'scope=urn:opc:idm:_myscopes_'
```

where:

- idcs\_hostname is the hostname of your Identity Cloud Service instance.
- encoded\_client is the base64-encoded string of the clientId:clientSecret that you created.

For more information, see "Generate Access Token and Other OAuth Runtime Tokens to Access the Resource" in *REST API for Oracle Identity Cloud Service*.

- Create an Offline Mediation Controller Resource Server application. This example creates a confidential application named OCOMC-ResourceServer with the following values:
  - The allowed grants are client\_credentials and refresh\_token
  - The audience is ocomc
  - The application scopes are Designer, Operator, and Viewer

```
curl --location 'https://idcs_hostname/admin/v1/Apps'
--header 'Authorization: Bearer ******access_token'
--header 'Content-Type: application/json'
--data '{"schemas":["urn:ietf:params:scim:schemas:oracle:idcs:App"],
"basedOnTemplate":{"value":"CustomWebAppTemplateId"},
"displayName":"OCOMC-ResourceServer","description":"Resource Server for protecting
the mediation backend API","name":"OCOMC-ResourceServer",
"clientType":"confidential","isAliasApp":false,"isOPCService":false,"active":true,
"isOAuthClient":true,"isUnmanagedApp":true,"isWebTierPolicy":false,
"isOAuthResource":true,"allowedGrants":["client_credentials","refresh_token"],
"allowOffline":true,"allUrlSchemesAllowed":true,"trustScope":"Account",
"scopes":[{"description":"Scope for Operator role in
OCOMC","requiresConsent":false,"value":"Operator"}, {"description":"Scope for
Designer role in OCOMC","requiresConsent":false,"value":"Designer"},
```

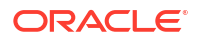

```
{"description":"Scope for Viewer role in
OCOMC","requiresConsent":false,"value":"Viewer"}]}'
```

- idcs\_hostname is the hostname of your Identity Cloud Service instance.
- access\_token is the access token returned in step 1.

For more information, see "Create an App" in REST API for Oracle Identity Cloud Service.

### Creating a Confidential Client Application

To create a confidential client application, use cURL to send an HTTP/HTTPS request to the Oracle IDCS URL. The following command creates a confidential client application named **OCOMC-RestClient** with the following values:

- The allowed grants are client\_credentials and refresh\_token.
- The allowed operation is introspect.
- The application scopes are Designer, Operator, and Viewer.
- The allowed scopes specify the fully qualified server (FQS) value in the format *AudienceScope*. If you have changed the default audience, update it here. The default value is ocomcScope. For example, ocomcDesigner, or ocomcOperator.

```
curl --location 'https://idcs hostname/admin/v1/Apps'
--header 'Authorization: Bearer ******access token'
--header 'Content-Type: application/json'
--data '{"schemas":["urn:ietf:params:scim:schemas:oracle:idcs:App"],
"basedOnTemplate":{"value":"CustomWebAppTemplateId"},"displayName":"OCOMC-
RestClient", "name": "OCOMC--RestClient", "clientType": "confidential", "isAliasApp": false,
"isOPCService":false,"active":true,"isOAuthClient":true,"isUnmanagedApp":false,"isWebTier
Policy":false,"isOAuthResource":false,"allowedGrants":
["client_credentials", "refresh_token"], "allowOffline":true,
"allUrlSchemesAllowed":true,"trustScope":"Explicit",
"redirectUris": ["https://omdUI hostname/webApps/mediation"],
"postLogoutRedirectUris": ["https://omdUI hostname/webApps/mediation"],
"allowedOperations":["introspect"],
"allowedScopes":[{"fqs":"ocomcOperator","value":"Operator","description":"RSM Operator
scope", "requiresConsent":false},
{"fqs":"ocomcDesigner","designer value":"Designer","description":"RSM Designer
scope","requiresConsent":false},{"fqs":"ocomcViewer","value":"Viewer","description":"RSM
Viewer scope", "requiresConsent":false}]}'
```

where:

- idcs\_hostname is the hostname of your Identity Cloud Service instance.
- access\_token is the access token.
- omdUI\_hostname is the hostname of the server where the Offline Mediation Controller UI is deployed. If this is specified incorrectly, you will get errors from IDCS after logging in.
- designer\_value is the scope or role of the user.

Write down the **clientId**, which appears as the **name** field, once you create your Confidential Client Application. You will need it for the following procedures as **clientId\_conf\_app**.

For information, see "Create an App" in REST API for Oracle Identity Cloud Service.

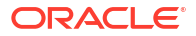

#### Assigning the Authenticator App Role to the Confidential Client Application

You need to assign the App Role Authenticator Client to the Confidential Application once it has been created. To assign the Authenticator App Role:

- 1. Generate an access token.
- 2. Create the Authenticator Client role using this cURL command:

```
curl --location 'https://idcs_hostname/admin/v1/AppRoles?
filter=displayName%20eq%20%22Authenticator%20Client%22'
--header 'Authorization: Bearer access_token*****'
--header 'Content-Type: application/json'
```

If successful, you will see a response similar to this:

```
{
    "schemas": [
        "urn:ietf:params:scim:api:messages:2.0:ListResponse"
    ],
    "totalResults": 1,
    "Resources": [
        {
            "id": "1234567890abcdef1234567890abcdef",
            "meta": {
                "resourceType": "AppRole",
                "location": "https://www.example.com/admin/v1/AppRoles/
1234567890abcdef1234567890abcdef"
            },
            "adminRole": true,
            "availableToUsers": false,
            "uniqueName": "IDCSAppId Authenticator Client",
            "app": {
                "value": "IDCSAppId",
                "name": "IDCSApp",
                "display": "IDCS Application",
                "$ref": "https://www.example.com/admin/v1/Apps/IDCSAppId"
            },
            "availableToGroups": false,
            "displayName": "Authenticator Client",
            "public": false,
            "availableToClients": true,
            "ocid": "ocid1.domainapprole.oc1.phx.xxxx",
            "idcsLastModifiedBy": {
                "value": "UnAuthenticated"
            },
            "idcsCreatedBy": {
                "value": "UnAuthenticated"
            },
            "schemas": [
                "urn:ietf:params:scim:schemas:oracle:idcs:AppRole"
            1
        }
    ],
    "startIndex": 1,
    "itemsPerPage": 50
}
```

Write down the resource ID value. This is the ID for the Authenticator Client role. For information, see "Create an AppRole" in *REST API for Oracle Identity Cloud Service*.

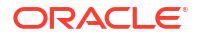

3. Assign the Authenticator Client role to the Confidential Client application using this command:

```
curl --location 'https://idcs_hostname/admin/v1/Grants'
--header 'Authorization: Bearer access_token******'
--header 'Content-Type: application/json'
--data '{"app":{"value":"IDCSAppId"},
"entitlement":{"attributeName":"appRoles","attributeValue":"auth_client_roleID"},
"grantMechanism":"ADMINISTRATOR_TO_APP","grantee":
{"value":"clientId_conf_app","type":"App"},
"schemas":["urn:ietf:params:scim:schemas:oracle:idcs:Grant"]}'
```

#### where:

- auth\_client\_roleID is the resource ID of the Authenticator client role from 2.
- clientId\_conf\_app is the client ID of the Confidential Application that you received in response, when creating your Confidential Client Application.

For information, see "Add a Grantee to an AppRole" in REST API for Oracle Identity Cloud Service.

#### Note:

REST Services Manager caches the roles of the Confidential Application at startup. If you add or remove the Authenticator Client role after REST Services Manager has been started, restart the REST Services Manager to ensure that the new role is picked up correctly.

### Creating the Public Client

The Offline Mediation Controller UI uses the Public Client when the UI is deployed with clientside authentication enabled to manage the user login flow.

To create the Public Client:

- 1. Generate an access token.
- 2. Create a Public Client using cURL.

This example command creates a public client named **OCOMC-Public-Client** with the following values:

- The allowed grants are refresh\_token and authorization\_code
- The application scopes are Designer, Operator, and Viewer

```
curl --location 'https://idcs_hostname/admin/v1/Apps'
--header 'Authorization: Bearer access_token*******'
--header 'Content-Type: application/json'
--data '{"schemas":["urn:ietf:params:scim:schemas:oracle:idcs:App"],
"basedOnTemplate":{"value":"CustomWebAppTemplateId"},"displayName":"OCOMC-Public-
Client","description":"Public client used by OCOMC Web UI","name":"OCOMC-Public-
Client","clientType":"public","isAliasApp":false,"isOPCService":false,"active":true,"
isOAuthClient":true,"isUnmanagedApp":false,"isWebTierPolicy":false,"isOAuthResource":
false,"allowedGrants":
["authorization_code","refresh_token"],"allowOffline":true,"allUrlSchemesAllowed":tru
e,"trustScope":"Explicit","redirectUris":["https://omdUI_hostname/webApps/mediation/"],
"postLogoutRedirectUris":["https://omdUI_hostname/webApps/mediation/"],
```

```
"allowedScopes":[{"fqs":"ocomcOperator"}, {"fqs":"ocomcDesigner"},
{"fqs":"ocomcViewer"}]}'
```

Once the applications have been created, ensure that the appropriate users have been assigned to their respective groups.

## Generating Two-Legged Access Tokens

To generate two-legged access tokens, use cURL to send an HTTP/HTTPS request to the Oracle IDCS URL.

```
curl --location 'https://domain_url/oauth2/v1/token' \
--header 'Content-Type: application/x-www-form-urlencoded' \
--header 'Authorization: Basic encoded_client****** \
--data-urlencode 'grant_type=client_credentials' \
--data-urlencode 'scope=scope'
```

where:

- *domain\_url* is the hostname of your Identity Cloud Service instance.
- encoded\_client is the base64-encoded string of the clientId:clientSecret that you created.
- scope is the concatenation of the primary audience (that you set when creating the Resource Server, for example ocomc) and the scope, such as Designer.

If successful, IDCS generates a token specific to the user with the specified scope. For information, see "Generate Access Token and Other OAuth Runtime Tokens to Access the Resource" in *REST API for Oracle Identity Cloud Service*.

### Configuring IDCS in REST Services Manager

To configure Oracle IDCS in your REST Services Manager cloud native environment:

- 1. Open your override-values.yaml file for oc-cn-ocomc-helm-chart.
- 2. Set the rsm.security.provider key to IDCS.

#### Note:

Do not leave the key empty, or RSM will run without authentication.

- 3. Set the rsmOAuthToken key to the RSM OAuth 2.0 token.
- Add your security information under the security.configuration.idcs section:
  - idcsUri: Set this to the IDCS domain URL.
  - idcsClientId:Set this to the client ID for your IDCS client application.
  - idcsClientSecret: Set this to the client secret in Base64-encoded format.
  - idcsIntrospectEndpointUri: Set this to the IDCS introspect URL for token validation.
- To enable rsm-automation jobs, add the valid RSM OAuth token to the jobs.requestAutomation.config.rsmAuthToken key.

## Setting Up OAuth Using Oracle Access Management

Setting up OAuth using Oracle Access Management involves these high-level steps:

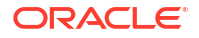

- **1.** Preparing the Environment
- 2. Configuring Oracle Unified Directory as the Identity Store
- 3. Creating a User Using Oracle Unified Directory
- 4. Fetching User Details from Oracle Unified Directory
- 5. Testing Oracle Unified Directory as the Identity Store in Oracle Access Management
- 6. Generating the Access Token
- 7. Configuring Offline Mediation Controller Cloud Native for Oracle Access Management
- 8. Accessing an Offline Mediation Controller REST Services Manager Endpoint

### Preparing the Environment

Ensure that both Oracle Access Management and Oracle Unified Directory are installed and configured before integrating with Offline Mediation Controller.

When installing Oracle Access Management, ensure that:

- OAuth 2.0 and REST Endpoints are public.
  - You must configure all **/oauth2/rest/\*\*** endpoints as **public resources**.
  - You use these endpoints for token introspection, which allows Oracle Access Management to validate and process OAuth tokens.
- OpenID Configuration Endpoint is public.
  - The *I.well-known/openid-configuration* endpoint must be public.
  - This endpoint provides metadata about the OpenID Provider, which is essential for the Offline Mediation Designer UI.

When installing Oracle Unified Directory, ensure that you enable the HTTP service and expose port 8080. For more information, see "Getting Started with Oracle Access Management 12c Series – Overview" in the Oracle Access Management documentation.

### Configuring Oracle Unified Directory as the Identity Store

To configure Oracle Unified Directory as the identity store in Oracle Access Management:

- Launch a browser and log in to the Oracle Access Management Console: http:// oam\_hostname:7001/oamconsole.
- 2. Click the **Configuration** tab on the top right and then click **User Identity Stores**.

The OCOMCStore tab appears.

- 3. Set the following values in the **OCOMCStore** tab:
  - a. Store Name: Set this to OUDStore
  - b. Store Type: Set this to OUD: Oracle Unified Directory
  - c. Location: Set this to hostName:hostLDAPPort
  - d. Bind DN: Set this to cn=Directory Manager
  - e. Password: Set this to the Oracle Unified Directory password
  - f. Login ID Attribute: Set this to uid
  - g. User Password Attribute: Set this to userPassword

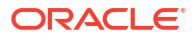

- h. User Search Base: Set this to ou=People,dc=ocomcexample.com
- i. Group Name Attribute: Set this to cn
- j. Group Search Base: Set this to ou=Groups,dc=ocomcexample.com
- 4. Click **Test Connection** on the top right side of the tab.

If the connection works, click **OK** in the **Connection Status** window. If not, correct the values and test again.

- 5. Click Apply on the top right to save the definition.
- 6. Click the User Identity Store tab.
- 7. From the Default Store list, select OUDStore and then click Apply.
- Under the Plug-ins tile, click Application Security and then Authentication Modules.
- 9. Click Search.

The LDAP module appears.

- 10. Click the LDAP module and set User Identity Store to OUDStore.
- Click the Launch Pad tab and, in the Access Manager tile, click the Authentication Schemes link.
- **12.** On the **Search Authentication Schemes** page, click **Search**.

The search results appear.

- 13. Select the LDAPScheme row in the search results and click Edit.
- 14. In LDAPScheme, click Duplicate.

This creates a new scheme with the name 'Copy of LDAP Scheme'.

- **15.** Set the following values in the scheme:
  - a. Name: Set this to LDAPOUDScheme
  - b. Description: Set this to LDAP Scheme Over OUD
  - c. Authentication Module: Set this to LDAP
- 16. Click Apply.
- 17. Click the Set As Default option and then click OK in the confirmation pop-up box.

#### Note:

Oracle Unified Directory must be running over either HTTP or HTTPS. This is a required configuration for the Offline Mediation Controller service to establish successful communication with Oracle Unified Directory endpoints.

### Creating a User Using Oracle Unified Directory

To create a user using Oracle Unified Directory:

#### 1. Create a user.ldif file:

```
dn: uid=ocomcuser,ou=People,dc=Distinguished Name
```

```
sn: ocomcuser
```

cn: ocomcuser

```
userPassword: password
objectClass: top
objectClass: organizationalPerson
objectClass: person
objectClass: inetOrgPerson
uid: ocomcuser
```

2. To create a user in the OUD Store, run the following commands:

```
cd oud_home/instance_name/OUD/bin
./ldapmodify -a -h OUD_hostname -p OUD_port -D "cn=Directory Manager" -w password -f
path/add_user.ldif
```

3. Create an add\_group.ldif file to create a group:

```
dn: ou=Designer,ou=groups,dc=ocomcexample.com
objectclass: top
objectclass: groupOfUniqueNames
cn: Designer
ou: groups
description: example description.
```

4. To add the group in the OUD Store, run the following commands:

```
cd oud_home/instance_name/OUD/bin
./ldapmodify -a -h OUD_hostname -p OUD_port -D "cn=Directory Manager" -w password -f
path/add_user.ldif
```

#### Create an add\_user\_to\_group.ldif file:

```
dn: ou=PSA Designer,ou=Groups,dc=ocomcexample.com
changetype: modify
add: member
member: uid=ocomcuser,ou=People,dc=ocomcexample.com
```

#### or with the values:

```
dn: ou=Designer,ou=Groups,dc=ocomcexample.com
changetype: modify
add: member
member: uid=ocomcuser,ou=People,dc=ocomcexample.com
```

6. To add the user to the group in the OUD Store, run the following commands:

```
cd oud_home/instance_name/OUD/bin
./ldapmodify -a -h OUD_hostname -p OUD_port -D "cn=Directory Manager" -w password -f
path/add_user_to_group.ldif
```

### Fetching User Details from Oracle Unified Directory

To fetch user details from Oracle Unified Directory, use cURL to send an HTTP/HTTPS request to the Oracle Access Management URL:

```
curl -X POST \
http://OUD_hostname:OUD_port/rest/v1/directory \
-H "Content-Type: application/json" \
-H "Authorization: Basic encoded_password" \
-d '{
    "msgType": "urn:ietf:params:rest:schemas:oracle:oud:1.0:SearchRequest",
    "base": "ou=Groups,dc=ocomcexample.com",
    "scope": "sub",
```

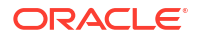

```
"filter": "(&(objectclass=*)(member=uid=<UID>,ou=People,dc=ocomcexample.com))"
}'
```

- OUD\_hostname and OUD\_port are the hostname and port where Oracle Unified Directory is running.
- encoded\_password is the Base64-encoded password in the format BindDN:password.

You will receive a response similar to this sample:

```
{
  "msgType": "urn:ietf:params:rest:schemas:oracle:oud:1.0:SearchResponse",
  "totalResults": 1,
  "searchResultEntries": [
    {
      "dn": "ou=PSA Operators, ou=Groups, dc=ocomcexample.com",
      "attributes": {
        "cn": "All Operator Users",
        "ou": [
          "PSA Users",
          "PSA Operators"
        ],
        "member": "uid=ocomcuser, ou=People, dc=ocomcexample.com",
        "objectClass": [
          "top",
          "groupofNames"
        ]
      }
    }
 ]
}
```

Or you may receive a response similar to this sample:

```
{
  "msgType": "urn:ietf:params:rest:schemas:oracle:oud:1.0:SearchResponse",
  "totalResults": 1,
  "searchResultEntries": [{
      "dn": "ou=Operator, ou=Groups, dc=ocomcexample.com",
      "attributes": {
        "cn": "All Operator Users",
        "ou": [
          "PSA Users",
          "PSA Operators"
        ], "member": "uid=ocomcuser, ou=People, dc=ocomcexample.com",
        "objectClass": [
          "top",
          "groupofNames"
        ]
      }
    }
 ]
}
```

For more information, see "Add, Delete, Search, Modify or Compare an OUD entry" in *REST* API for Oracle Unified Directory Data Management.

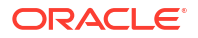

```
Note:
You can create the User in any format but it should contain one of these:
        "dn" : "ou=PSA Scope,...."
        "dn" : "ou=Scope,..."
For example:
        ou = PSA Operators
        ou = PSA Designer
        ou = PSA Viewers
```

# Testing Oracle Unified Directory as the Identity Store in Oracle Access Management

To test whether Oracle Unified Domain has been successfully integrated with Oracle Access Management, go to **http://**OAM\_hostname:OAM\_port/. This action redirects you to the login page. If you can log in using any user from Oracle Unified Domain, the integration is successful.

## Generating the Access Token

To generate an access token, you must create an OAuth identity domain, an OAuth resource server, and an OAuth client.

To enable OAuth service in Oracle Access Management:

- **1.** Go to the **Available Services** option in the **Configuration** tab in the **OAM Console**.
- 2. Click Enable Service for OAuth and OpenIDConnect Service.

#### Creating an OAuth Identity Domain

An identity domain corresponds to the notion of a tenant. All clients and resource servers are created under an identity domain.

To create an identity domain, use cURL to send an HTTP/HTTPS request to the Oracle Access Management URL:

```
curl --location 'http://OUD_hostname:OAM_hostname:OAM_port/oam/services/
rest/ssa/api/v1/oauthpolicyadmin/oauthidentitydomain' \
--header 'Content-Type: application/json' \
--header 'Authorization: Basic encoded_password' \
--data '{
    "name": "domain_name",
    "identityProvider": "oud_storename",
    "description": "domain_name",
    "tokenSettings": [
        {
            "tokenType": "SSO_LINK_TOKEN",
            "tokenExpiry": 3600,
            "lifeCycleEnabled": false,
            "refreshTokenEnabled": false,
```

```
"refreshTokenExpiry": 3600,
            "refreshTokenLifeCycleEnabled": false
        },
        {
            "tokenType": "ACCESS TOKEN",
            "tokenExpiry": 3600,
            "lifeCycleEnabled": false,
            "refreshTokenEnabled": true,
            "refreshTokenExpiry": 3600,
            "refreshTokenLifeCycleEnabled": false
        },
        {
            "tokenType": "AUTHZ CODE",
            "tokenExpiry": 3600,
            "lifeCycleEnabled": false,
            "refreshTokenEnabled": true,
            "refreshTokenExpiry": 3600,
            "refreshTokenLifeCycleEnabled": false
        }
    ],
    "errorPageURL": "/oam/pages/servererror.jsp",
    "consentPageURL": "/oam/pages/consent.jsp"
}'
```

- encoded\_password is the Base64-encoded format of username:password.
- domain\_name is the name of the Oracle Access Management identity domain that you want to create.
- oud\_storename is the name of Oracle Unified Directory store added in Oracle Access Management server.

For more information, see "Add a new OAuth Identity Domain" in REST API for OAuth in Oracle Access Manager.

#### Creating a Resource Server

A resource server hosts protected resources. The resource server can accept and respond to protected resource requests using access tokens.

To create a resource server, use cURL to send an HTTP/HTTPS request to the Oracle Access Management URL:

```
curl --location 'http://OAM_hostname:OAM_port/oam/services/rest/ssa/api/v1/
oauthpolicyadmin/application' \
--header 'Content-Type: application/json' \
--header 'Authorization: Basic encoded_password' \
--data '{
    "name": "resource_server",
    "description": "OIDC Resource Server for OCOMC",
    "scopes": [
        {
            "scopeName": "Operator",
            "description": "Scope for Operator role in OCOMC"
        },
```

```
{
        "scopeName": "Designer",
        "description": "Scope for Designer role in OCOMC"
    },
    {
        "scopeName": "Viewer",
        "description": "Scope for Viewer role in OCOMC"
    }
],
"resourceServerNameSpacePrefix": "ResourceServer",
"tokenAttributes": [
    {
        "attrName": "sessionId",
        "attrValue": "$session.id",
        "attrType": "DYNAMIC"
    },
    {
        "attrName": "resSrvAttr",
        "attrValue": "RESOURCECONST",
        "attrType":"STATIC"
    }
],
"idDomain": "domain name",
"audienceClaim": {
    "subjects": [
        "ab0",
        "ResourceServer"
    1
}
```

}'

- encoded\_password is the Base64-encoded password in the format username:password.
- *resource\_server* is the name of the resource server that you want to create.

For more information, see "Add a new Resource Server" in REST API for OAuth in Oracle Access Management.

#### Creating an OAuth Client

A client is an application that makes protected resource requests on behalf of the resource owner and with the resource owner's authorization.

To create an OAuth client, use cURL to send an HTTP/HTTPS request to the Oracle Access Management URL:

```
curl
--location 'http://OAM_hostname:OAM_port/oam/services/rest/ssa/api/v1/
oauthpolicyadmin/client' \
--header 'Content-Type: application/json' \
--header 'Authorization: Basic encoded_password' \
--data '{
    "id": "client_id",
    "secret": "client_secret",
    "scopes": [
```

```
"ResourceServer.Operator",
    "ResourceServer.Designer",
    "ResourceServer.Viewer"
],
"defaultScope": "ResourceServer.Operator",
"clientType": "client type",
"idDomain": "id domain",
"description": "Client entry for OAUTH OIDC Domain",
"name": "client name",
"grantTypes": [
    "PASSWORD",
    "CLIENT CREDENTIALS",
    "JWT BEARER",
    "REFRESH TOKEN",
    "AUTHORIZATION CODE"
],
"redirectURIs": [
    ł
        "url": "redirect url",
        "isHttps": True
    }
]
```

}'

- encoded\_password is the Base64-encoded authorization password in form of username : password.
- client\_id and client\_secret are the client ID and client secret.
- client\_type is one of these client types:
  - CONFIDENTIAL\_CLIENT is a client that requires a secret for authentication.
  - PUBLIC\_CLIENT is a client that does not require a secret. This is used by UI applications to exchange an authorization code for a token.
- *id\_domain* is the name of the identity domain under which the client is created.
- *client\_name* is the name of the client.
- redirect\_url is the URL for your client application.

For more information, see "Add a new OAuth Client" in REST API for OAuth in Oracle Access Management.

#### Generating Access Tokens with Two-Legged Flows

To generate an access token with two-legged flow, using client credentials, use cURL to send an HTTP/HTTPS request to the Oracle Access Management URL:

```
curl --location 'http://OAM_hostname:OAM_port'/oauth2/rest/token' \
--header 'X-OAUTH-IDENTITY-DOMAIN-NAME: domain_name' \
--header 'Authorization: Basic encoded_password' \
--data-urlencode 'grant_type=client_credentials' \
--data-urlencode 'scope=resource server.Scope name'
```

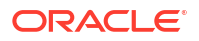

For more information, see "Create Access Token Flow" in REST API for OAuth in Oracle Access Management.

#### Generating Access Tokens with Three-Legged Flow

To generate three-legged OAuth authentication:

1. Open the following URL in a browser:

```
http://OAM_hostname:OAM_port/oauth2/rest/authorize?
response_type=code&domain=domain_name&client_id=client_name&scope=Scope&sta
te=code1234&redirect_uri=redirect_url
```

- 2. Enter your user credentials in the Oracle Access Manager login screen.
- 3. Click Allow.
- 4. Copy the authorization code from the browser URL.
- 5. Generate the OAuth access token by submitting a cURL request to the Create Access Token Flow endpoint in the Oracle Access Manager OAuth REST API. For example:

```
curl --location 'http://OAM_hostname:OAM_port/oauth2/rest/token' \
--header 'X-OAUTH-IDENTITY-DOMAIN-NAME: domain_name' \
--data-urlencode 'client_id=client_name' \
--data-urlencode 'grant_type=AUTHORIZATION_CODE' \
--data-urlencode 'code=authorization_code' \
--data-urlencode 'code_verifier=zY6trXrusqzdjIQ6v8WsSiHZ5kPKUlqiCagRLnv' \
--data-urlencode 'redirect_uri=http://localhost:8080/webApps/mediation/'
```

For more information, see REST API for OAuth in Oracle Access Manager.

## Configuring Offline Mediation Controller Cloud Native for Oracle Access Management

To configure the Offline Mediation Controller cloud native environment to connect with Oracle Access Management, add the following keys to your **override-values.yaml** file for **oc-cn-ocomc-helm-chart**:

```
provider: "OAM"
configuration:
    oam:
    clientId: client_id
    clientSecret: client_secret
    tokenEndpointUri: http://OAM_hostname:14100/oauth2/rest/token
    authorizationEndpointUri: http://OAM_hostname:7777/oauth2/rest/authorize
    introspectEndpointUri: http://OAM_hostname:7777/oauth2/rest/token/
introspect
    oauthIdentityDomainName: IDStore
    oudHostName: oud_hostname
    oudAdminUserName: oud_adminuser
    oudAdminUserPassword: oud_password
    oudHttpPort: oud_httpport
    oudHttpsPort: oud_httpsport
```

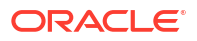

```
oudUsersBaseDn: user_basedn
oudGroupsBaseDn: group_basedn
```

- client\_id is the client ID to be used for connecting with the OAM server.
- *client\_secret* is the client secret to be used for connecting with the Oracle Access Management server. This must be encoded in Base64 format.
- OAM\_hostname is the host name of the server where Oracle Access Management is running.
- oud\_hostname is the host name of the Oracle Unified Directory server.
- oud\_adminuser is the admin username for the Oracle Unified Directory server.
- oud\_password is the admin password encoded in Base64 format.
- oud\_httpport is the HTTP port for the Oracle Unified Directory server.
- *user\_basedn* is the Oracle Unified Directory server Base-DN to be used by Offline Mediation Controller REST Services Manager.
- *group\_basedn* is the Oracle Unified Directory server groups-DN to be used by Offline Mediation Controller REST Services Manager.

#### Note:

Oracle Unified Directory must be running over either HTTP or HTTPS. This is a required configuration for the Offline Mediation Controller service to establish successful communication with Oracle Unified Directory endpoints.

## Accessing an Offline Mediation Controller REST Services Manager Endpoint

After your system is configured, you can access an Offline Mediation Controller REST Services Manager endpoint using the access token with the required scope.

You can pass the generated access token as part of the request header. For example:

where:

- ocomc\_host and port are the host name and port for the Offline Mediation Controller REST server.
- access\_token is the OAuth access token for your Offline Mediation Controller API client.

For more information, see REST API Reference for Offline Mediation Controller.

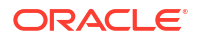

## SSL-Enabled Actions for IDCS and Oracle Access Management

If you are running Oracle Access Management or IDCS with SSL enabled, you can communicate with external services using the following commands:

```
echo | openssl s client -showcerts -servername serverName -connect
serviceName:servicePort 2>/dev/null | awk '/----BEGIN CERTIFICATE----/,/----END
CERTIFICATE----/' > certs.pem
# example
echo | openssl s client -showcerts -servername idcs-12345678.identity.oraclecloud.com -
connect idcs-12345678.identity.oraclecloud.com:443 2>/dev/null | awk '/----BEGIN
CERTIFICATE----/,/----END CERTIFICATE----/' > idcs certs.pem
# command to import cert to trustStore
keytool -importcert -trustcacerts -keystore trustStoreName -storepass password -alias
aliasName -file fileName
# example
keytool -importcert -trustcacerts -keystore idcs trustStore.jks -storepass storePass -
alias idcs-certs -file idcs certs.pem
# if user have couple of certificates in .pem file, they can split certificates and then
import them individually
#example
csplit -z idcs certs.pem '/----BEGIN CERTIFICATE----/' '{*}'
```

Ensure that the required certificates are imported into the TrustStore. The following fields must be updated in the REST Services Manager charts under the **rsmTrustStore** section:

```
rsmTrustStore:
enabled: enabledValue
trustStoreName: trustStoreName
extRsmTruststoreSecret: extRsmTruststoreSecret
trustStorePassPhrase: trustStorePassPhrase
```

#### where:

- enabledValue is the action to enable or disable the TrustStore configuration.
- trustStoreName is the name of the TrustStore file containing the trusted certificates. This
  file should include CA (Certificate Authority) certificates necessary for establishing secure
  SSL/TLS connections with external services. Ensure the file is present at oc-cn-ocomcrsm/ocomc-rsm-keystore.
- extRsmTruststoreSecret is the secret name containing the external RSM TrustStore file.
- trustStorePassPhrase is the Base64-encoded passphrase for accessing the TrustStore.

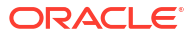

## 7 Upgrading Offline Mediation Controller

Learn how to upgrade your existing Oracle Communications Offline Mediation Controller cloud native deployment to the latest release.

Topics in this document:

Upgrading Offline Mediation Controller to 15.1

In this document, the Offline Mediation Controller release running on your production system is called the existing release. The release you are upgrading to is called the new release. For example, if you are upgrading from Offline Mediation Controller 12.0 Patch Set 8 to Offline Mediation Controller 15.1, 12.0 Patch Set 8 is the existing release and 15.1 is the new release.

## Upgrading Offline Mediation Controller to 15.1

When you upgrade your Offline Mediation Controller cloud native services, it upgrades all core services in your Offline Mediation Controller cloud native environment.

Supported upgrade paths to 15.1:

- Offline Mediation Controller 12.0 Patch Set 8
- Offline Mediation Controller 15.0.0.0.0
- Offline Mediation Controller 15.0.1.0.0

To upgrade your Offline Mediation Controller cloud native services to the 15.1 release:

- 1. Ensure that you back up your data to prevent data loss.
- Download the Helm charts for the Offline Mediation Controller cloud native deployment 15.1 version specification. For more information, see "Downloading Packages for the Offline Mediation Controller Cloud Native Helm Charts".
- 3. Download the Offline Mediation Controller cloud native images in one of these ways:
  - a. From the Oracle Container Registry. To do so, see "Pulling Offline Mediation Controller Images from the Oracle Container Registry".
  - **b.** From the Oracle Software Delivery website. To do so, see "Downloading Offline Mediation Controller Images from Oracle Software Delivery Website".
- 4. Extract the Offline Mediation Controller Helm chart from the archive:

```
tar xvzf oc-cn-ocomc-15.1.0.0.0.tgz
```

If you are extracting an interim patch, the file name will also have the interim patch number appended to it, such as **oc-cn-ocomc-helm-chart-15.1.0.0.12345678.tgz**.

- 5. Enable data migration in the Offline Mediation Controller existing release:
  - a. Download the latest Helm charts for your existing Offline Mediation Controller release.
  - Edit your override-values.yaml file and set the ocomc.statefullSetUpgrade.runMigrationDataJob key to true.
  - c. Run the helm upgrade command from the oc-cn-ocomc directory:

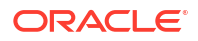

helm upgrade --install ReleaseName oc-cn-ocomc -f OverrideValuesFile

- 6. Configure and deploy the Offline Mediation Controller 15.1 release:
  - a. Configure the new Helm charts for Offline Mediation Controller 15.1.0.0.
  - b. Run the helm upgrade command from the oc-cn-ocomc-helm-chart directory:

helm upgrade --install ReleaseName oc-cn-ocomc-helm-chart -f OverrideValuesFile

- 7. Import your custom JAR files.
- 8. Check the status of the pods, especially the REST Services Manager pod.
- 9. Validate the stability of the application.
- **10.** To import node chains:
  - a. Open your override-values.yaml file for the 15.1 version of oc-cn-ocomc-helmchart.
  - Enable RSM request automation by setting the rsm.jobs.requestAutomation key to true.
  - c. Configure the following keys under rsm.jobs.requestAutomation.config:
    - apiUrI: Set this to the URL of your Offline Mediation Controller RSM service, such as http://ocomc-rsm:8080.
    - payloadFile: Specify the absolute path to your workflow payload JSON file.
    - loggingDir: Define the directory where log files should be written.
  - d. Set the global.statefulSetUpgrade.runMigrationDataJob key to true.
  - e. Ensure that the global.RSMcontainer keys are set properly.
  - f. Save and close your override-values.yaml file.
  - g. Create a workflow payload JSON file that imports node chains from the previous release setup to the new release setup. You can use the sample JSON file to start with. See "Sample Workflow Payload JSON File".
  - h. Edit the JSON file.
  - i. Under the **customizationMapping** and **configurationMapping** sections, map all Node Managers from the old setup to your new setup.
  - j. Set customJarsToRemove to the list of custom JAR files to remove.
  - k. Save and close your JSON file.
  - Move the workflow payload JSON file to the external PersistentVolumeClaim (/home/ ocomcuser/external) or to migration-pvc (/home/ocomcuser/migration). This location must match the one specified in your override-values.yaml file's payloadFile key.
- **11.** Run the **helm upgrade** command from the **oc-cn-ocomc-helm-charts** directory:

helm upgrade NameSpace oc-cn-ocomc-helm-charts -values OverrideValuesFile -n
ReleaseName

where:

- a. *NameSpace* is the namespace in which to create Offline Mediation Controller Kubernetes objects.
- b. OverrideValuesFile is the path to a YAML file that overrides the default configurations in the chart's values.yaml file.

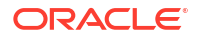

c. ReleaseName is the release name, which is used to track this installation instance.

Note:
 If there are configuration keys present in the sub-charts, or from previous installations during upgrades, which are not found in the new values.yaml file, add them to your override-values.yaml file.
 A failure in the above steps may lead to the loss of data.

## Sample Workflow Payload JSON File

{

This sample specifies to import node chains from the previous release setup to the new release setup.

```
"workflow": {
 "flow": [
    {
      "id": "UPLOAD IMPORT FILE ACTION",
      "request": "UPLOAD_IMPORT_FILE",
      "onResponse": {
        "environment":
         "IMPORT ID": "/importId"
        },
        "statusMapping": {
          "2**": ["START IMPORT ACTION"]
        }
      }
    },
    {
     "id": "START_IMPORT_ACTION",
     "request": "START_IMPORT",
      "onResponse": {
        "environment": {
          "IMPORT TASK ID": "/importTaskId"
        },
        "statusMapping": {
          "202": ["CHECK_IMPORT_COMPLETION_ACTION"]
        }
      }
    },
    {
     "id": "CHECK_IMPORT_COMPLETION_ACTION",
      "request": "CHECK IMPORT STATUS",
      "retry": {
        "maxRetries": "5",
        "interval": "10000"
      },
      "onResponse": {
        "environment": {
          "END TIME": "/importTaskItem/endTime",
          "START TIME": "/importTaskItem/startTime"
        },
        "statusMapping": {
          "5**": ["RETRY"]
        },
        "dataMapping": [
```

```
{
              "path": "/importTaskItem/taskFinished",
              "equals": "true",
              "then": []
            },
            {
              "path": "/importTaskItem/taskFinished",
              "equals": "false",
              "then": ["RETRY"]
            }
          ]
        }
      }
   ]
  },
 "headers": {},
 "environment": {},
 "requests": [
   {
      "id": "UPLOAD IMPORT FILE",
      "method": "POST",
      "uri": "/v1/imports/uploadImportFile",
      "headers": {},
      "multipartForm": {
        "configurationFile": "FILE::/home/ocomcuser/migration/nodeChains/
exported node chains.xml",
        "customizationFile": "FILE::/home/ocomcuser/migration/nodeChains/
exported node chains.nmx"
      }
    },
    {
      "id": "START IMPORT",
      "method": "POST",
      "uri": "/v1/imports/{{ENV:IMPORT ID}}/tasks",
      "headers": {},
      "payload": {
        "customizationMapping": [
          {
            "sourceTriplet": {
              "ip": "node-mgr-app",
              "name": "nm1",
              "port": 32170
            },
            "destinationTriplet": {
              "ip": "nm-cc-0",
              "name": "nm-cc-0",
              "port": 55109
            }
          },
          {
            "sourceTriplet": {
              "ip": "node-mgr-app-2",
              "name": "nm2",
              "port": 32172
            },
            "destinationTriplet": {
              "ip": "nm-epdc-0",
              "name": "nm-epdc-0",
              "port": 55109
            }
          },
          {
```

```
"sourceTriplet": {
          "ip": "node-mgr-app-100",
          "name": "nm100",
          "port": 32270
        },
        "destinationTriplet": {
          "ip": "nm-epdc-0",
          "name": "nm-epdc-0",
          "port": 55109
        }
      }
   ],
    "configurationMapping": [
      {
        "sourceTriplet": {
          "ip": "node-mgr-app",
          "name": "nm1",
          "port": 32170
        },
        "destinationTriplet": {
          "ip": "nm-cc-0",
          "name": "nm-cc-0",
          "port": 55109
        }
      },
      {
        "sourceTriplet": {
          "ip": "node-mgr-app-2",
          "name": "nm2",
          "port": 32172
        },
        "destinationTriplet": {
          "ip": "nm-epdc-0",
          "name": "nm-epdc-0",
          "port": 55109
        }
      },
      {
        "sourceTriplet": {
          "ip": "node-mgr-app-100",
          "name": "nm100",
          "port": 32270
        },
        "destinationTriplet": {
          "ip": "nm-epdc-0",
          "name": "nm-epdc-0",
          "port": 55109
        }
      }
    ],
    "regenerateNodeIds": false,
    "skipConfiguration": false,
    "skipCustomization": false,
    "skipRestart": false,
    "customJarsToRemove": [],
    "importType": "NODE MANAGER"
  }
},
{
 "id": "CHECK IMPORT STATUS",
 "method": "GET",
  "uri": "/v1/imports/{{ENV:IMPORT_ID}}/tasks/{{ENV:IMPORT_TASK_ID}}",
```

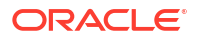

```
"headers": {},
    "payload": {}
    }
]
```

## 8 Connecting Your Administration Client

Learn how to connect your Oracle Communications Offline Mediation Controller cloud native deployment with an on-premises version of Offline Mediation Controller Administration Client.

Topics in this document:

- About Administration Client
- Connecting Administration Client
- Configuring Administration Server Cloud Native
- Postinstallation Tasks for Administration Client
- Verifying the Administration Client Connection

## About Administration Client

Administration Client is a GUI application that you use for creating node chains and editing rule files. You also use Administration Client for administrating Offline Mediation Controller. For example, you can use it to manage users and define instances of system components.

For more information about using Administration Client, see "About Configuring Nodes and Node Chains" in *Offline Mediation Controller User's Guide*.

## **Connecting Administration Client**

Although Offline Mediation Controller can be deployed on a cloud native environment, you must install an on-premises version of Administration Client to work with it.

To set up a connection between your on-premises Administration Client and the Administration Server on a cloud native environment, do the following:

- 1. Configure the Administration Server cloud native service to connect to your Administration Client. See "Configuring Administration Server Cloud Native".
- Install an on-premises version of Administration Client on one of the following:
  - On a physical server that is reachable to the Kubernetes node where the Administration Server pod is running.
  - If graphical desktop support such as VNC is available on a worker node, you can install Administration Client on the same worker node in which the Administration Server and Node Manager pods are running.

See "Installing Offline Mediation Controller Administration Client" in *Offline Mediation Controller Installation Guide*.

- Perform postinstallation tasks on the Administration Client machine. See "Postinstallation Tasks for Administration Client".
- 4. Verify that your Administration Client can connect to the Administration Server. See "Verifying the Administration Client Connection".

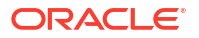

After your Administration Client has connected successfully, ensure that you place all CDR files inside the vol-data PVC and that all CDRs have read and write permission for the **ocomcuser** user.

## **Configuring Administration Server Cloud Native**

When configuring your Offline Mediation Controller Administration Server cloud native service, ensure that you do the following:

- **1.** Expose the Administration Server pod (admin-server-app):
  - If your Administration Client is located remotely or is on a Windows system, set the Administration Server's service type to NodePort.
  - If your Administration Client is installed on the same worker node in which the Administration Server pod is running, set the Administration Server's service type to **clusterIP**.
- 2. Open your override-values.yaml file for oc-cn-ocomc-core-helm-chart.
- 3. If your Administration Client is installed remotely or on a Windows system, set these additional keys:
  - service.type: Set this to NodePort.
  - service.appPort: Set this to the external port of the Administration Server.
  - service.firewallPort: Set this to the Administration Server firewall port.
  - service.callbackPort: Set this to the appropriate callback port.
- 4. Save and close your override-values.yaml file.
- 5. Deploy Offline Mediation Controller by following the instructions in "Deploying Offline Mediation Controller Services".

The following shows sample **override-values.yaml** entries for an Administration Client that is installed remotely or on a Windows system:

```
adminServerConfigurations:
service:
type: NodePort
appPort: 31200
firewallPort: 31201
callbackPort: 31202
```

## Postinstallation Tasks for Administration Client

After you install Administration Client, perform the following postinstallation tasks:

- Copy all Offline Mediation Controller cartridges and your custom cartridges from the cloud native environment's *Ihome/ocomcuser/ext/cartridges* directory to the Administration Client's *OMC\_home/cartridges* directory.
- 2. In the Administration Client machine's *letc/hosts* file, add the IP address of the Kubernetes node where Administration Server is running. For example:

| IPAddress    | Hostname           |
|--------------|--------------------|
| 198.51.100.1 | myhost.example.com |

3. In your Administration Client, specify the location of the Offline Mediation Controller wallet.

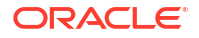

- a. Go to the *OMC\_homelbinl* directory and open either the **UDCEnvironment.bat** file (Windows) or the **UDCEnvironment** file (UNIX).
- b. Set the OCOMC\_WALLET\_LOCATION parameter to the externally mounted wallet PV.
- c. Save and close the file.
- d. Restart Offline Mediation Controller. See "Starting Offline Mediation Controller" in *Offline Mediation Controller Installation Guide*.
- 4. Ensure that the Offline Mediation Controller Administration Client machine has access to the wallet files used by the Kubernetes deployment. The **checksum** of the wallet file referred by Administration Client must match with the wallet file in the Kubernetes PV.
- If SSL is enabled, copy the adminClientTruststore.jks file from vol-external PVC on the cloud native environment to the Administration Client's OMC\_homelconfig/GUI directory.

## Verifying the Administration Client Connection

Start your Administration Client to verify it can connect to your Administration Server on the cloud native environment.

To verify the Administration Client connection:

- 1. Start Administration Client.
  - a. Go to the OMC\_home/bin directory.
  - b. Run the following command:

./gui -f

Administration Client starts in the foreground.

- 2. In the Welcome to Oracle Communications Offline Mediation Controller dialog box, do the following:
  - In the **Host** field, enter **admin-server-app**.
  - In the Port field, enter the Administration Server node port number.
  - Enter your user name and password.
- 3. Click Connect.

If the Administration Client successfully connects to the Administration Server, you will see the Offline Mediation Controller Administration Client window.

## 9

## Enabling TLS 1.3 Support in Offline Mediation Controller

Learn how to enable TLS 1.3 support in Oracle Communications Offline Mediation Controller deployments, enhancing communication security. TLS 1.3 offers improved security features compared to older protocols.

Topics in this document:

- About TLS 1.3 Compatibility
- Enabling TLS 1.3 Support Automatically
- Manually Enabling TLS 1.3 Support

## About TLS 1.3 Compatibility

Before enabling TLS 1.3, it is important to understand some potential compatibility considerations. When it comes to backwards compatibility, TLS 1.3 can negotiate with older clients (TLS 1.2 and below) but has some key differences:

- TLS 1.3 uses a half-close policy, while TLS 1.2 and above earlier use a duplex-close policy. Applications that depend on the latter duplex-close policy may encounter compatibility issues when upgrading to TLS 1.3.
- The signature\_algorithms\_cert extension warrants the use of predefined signature algorithms for certificate authentication.
- The DSA signature algorithm is not supported in TLS 1.3. A server cannot negotiate with a TLS 1.3 connection if it is configured to only use DSA certificates.
- The supported cipher suites for TLS 1.3 are not the same for TLS 1.2 and earlier versions. Applications with hard-coded cipher suites that are no longer supported may not be able to use TLS 1.3 without modifications to its code.
- Session resumption and key update behaviors are different for TLS 1.3 and TLS 1.2. Although the compatibility impact should be minimal, it is a potential risk if an application depends on the handshake details of the TLS protocols.

## Enabling TLS 1.3 Support Automatically

To enable support for TLS 1.3 automatically for your Offline Mediation Controller cloud native deployment:

- 1. Ensure you are using the latest Offline Mediation Controller 15.1 image.
- 2. In your override-values.yaml file, set the ocomcCore.forceGenSslcert key to true.
- 3. Run the helm upgrade command for oc-cn-ocomc-core-helm-chart-15.1.0.0.0.

These steps automatically generate new certificates in the Offline Mediation Controller image using the latest JDK available. If you encounter compatibility issues, enable TLS 1.3 support manually.

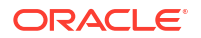

## Manually Enabling TLS 1.3 Support

To manually enable TLS 1.3 in your Offline Mediation Controller cloud native deployment:

- **1.** Generate a new KeyStore using the **keytool** utility. If generating externally, use the latest Java version.
- 2. Use a signature algorithm supported by TLS 1.3 during certificate generation.
- 3. Load the newly generated KeyStore into the appropriate TrustStore.
- 4. Restart all Offline Mediation Controller components after loading the new KeyStore.

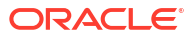

## 10

## Uninstalling Your Offline Mediation Controller Cloud Native Deployment

Learn how to uninstall your Oracle Communications Offline Mediation Controller cloud native deployment.

Topics in this document:

Uninstalling Your Offline Mediation Controller Cloud Native Deployment

# Uninstalling Your Offline Mediation Controller Cloud Native Deployment

When you uninstall a Helm chart from your Offline Mediation Controller cloud native deployment, it removes only the Kubernetes objects that it created during installation.

Before you uninstall the Offline Mediation Controller Helm chart, back up all data inside mounted file systems.

To uninstall, enter this command:

helm delete ReleaseName -n Namespace

where:

- *ReleaseName* is the name you assigned to this installation instance.
- NameSpace is the namespace in which the Offline Mediation Controller Kubernetes objects reside.

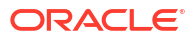

## 11

## Automated Scaling of Node Manager Pods Using HPA

Learn how to configure the automatic scaling of Node Manager pods in Oracle Communications Offline Mediation Controller cloud native.

Topics in this document:

- About Automated Scaling of Node Manager Pods
- Enabling Scaling Replication
- Configuring HPA

## About Automated Scaling of Node Manager Pods

Offline Mediation Controller cloud native supports the Kubernetes Horizontal Pod Autoscaler (HPA), enabling dynamic scaling of Node Manager pods to handle varying workloads. With this feature, the Node Manager pods are replicated as the application scales up, distributing the load evenly and ensuring optimal resource utilization during processing.

Offline Mediation Controller uses StatefulSets to run groups of Node Manager pods. You can configure Offline Mediation Controller to automatically scale Node Manager pods in StatefulSets at the following levels:

- Global Level: Provides a default, system-wide approach to HPA. These settings apply to all Node Manager StatefulSets unless explicitly overridden.
- Node Manager Set Level: Offers control for the pods in each Node Manager StatefulSet. Set-level configuration takes precedence over the global level.

## **Enabling Scaling Replication**

When HPA scaling is enabled, new Node Manager instances are created, and the node chain is replicated to distribute the load across the scaled instances. You control replication using the **scaling.replication.enabled** flag, which ensures that new nodes share the load during scaleup events. Each new instance replicates the node chain and participates in load distribution. In addition to scaling up, you can also configure Node Manager pods to scale down when resource usage decreases. You control the scale-down behavior using the **scaling.hpa.hpaScaleDownEnabled** key.

Scaling a Node Manager up or down triggers a restart for nodes with routes linked to that Node Manager since the routes are modified.

#### Note:

To enable REST Services Manager authentication, you must set the **ocomc.secrets.rsmOAuthToken** key in your **override-values.yaml** file.

## **Configuring HPA**

The Node Manager scaling and resource configurations can be managed at both global and Node Manager set levels.

- **Global Configuration:** Provides a default, system-wide approach to HPA. When defined in the global **nodeManagerConfigurations** block, these settings apply to all Node Manager sets unless explicitly overridden.
- Node Manager Set Configuration: Offers control for each Node Manager set.

#### Note:

RDM configurations, such as thread count, require appropriate tuning when HPA is enabled.

## Configuring Global HPA Values

The **nodeManagerConfigurations** block in the **override-values.yaml** file defines the global settings for Node Managers. These settings can be overridden at the Node Manager set level if needed. For example, if the global log level configuration is set to **WARN**, you can configure the nm-voice-cc set to use the **DEBUG** log level instead.

To configure global HPA values:

- 1. Set the scaling.hpa.enabled key to true.
- 2. Configure the following global HPA parameters:
  - **scaling.replication.enabled**: Set to **true** to specify if the node chain needs to be replicated from the root Node Manager (that is, the first pod of the StatefulSet).
  - scaling.hpa.maxReplicas: Specify the maximum number of pod replicas allowed.
  - scaling.hpa.metrics: Define the scaling triggers based on resource utilization.
  - scaling.serviceAccount.createServiceAccount: Set to true to create a dedicated service account for scaling operations.
  - **scaling.serviceAccount.name**: Specify the name for the service account to be used for scaling operations.
  - scaling.hpa.hpaScaleDownEnabled: Set to true to enable scaling down of Node Manager pods when resource usage decreases.

For example:

```
nodeManagerConfigurations:
    scaling:
        replication:
        enabled:
    hpa:
        enabled: true
        maxReplicas: 3
        metrics:
        - type: Resource
        resource:
            name: cpu
            target:
```

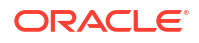
```
type: Utilization
    averageUtilization: 50
- type: Resource
    resource:
    name: memory
    target:
        type: Utilization
        averageUtilization: 70
```

This example specifies to scale resource utilization as follows:

- CPU Utilization Metric: The HPA monitors CPU usage for each Node Manager pod. If the average CPU utilization across all replicas exceeds 50%, the HPA initiates scaling by adding more instances (up to the maximum specified in maxReplicas).
- Memory Utilization Metric: The memory usage of each pod is monitored. If the average memory utilization reaches 70%, the HPA triggers scaling to ensure that enough instances are available to handle the workload.
- 3. Run the **helm upgrade** command to update the Offline Mediation Controller Helm release with the values you have set:

helm upgrade ReleaseName oc-cn-ocomc-core-helm-chart --values OverrideValuesFile -n
Namespace

where:

- *ReleaseName* is the release name, which is used to track the installation instance.
- OverrideValuesFile is the path to a YAML file that overrides the default configurations in the chart's **values.yaml** file.
- Namespace is the namespace in which to create Offline Mediation Controller Kubernetes objects.

#### Configuring Node Manager Set HPA Values

Each Node Manager set can have its own specific configuration. If a configuration is not explicitly defined for a set, it inherits the values from the global **nodeManagerConfigurations** block.

To configure HPA values for Node Manager sets:

- 1. In your override-values.yaml file, locate the sets block.
- 2. For each Node Manager set, use the scaling.hpa.enabled key to enable scaling.
- 3. Configure the following HPA parameters:
  - name: Specify the name of the Node Manager set.
  - replicas: Specify the maximum number of pod replicas for this set.
  - resources: Define the minimum and maximum CPU and memory resources that the Node Manager contains.

For example:

```
sets
nm-cc:
name: "nm-cc"
replicas: 1
resources:
requests:
```

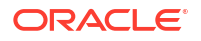

```
cpu: "800m"
memory: "5Gi"
limits:
cpu: "800m"
memory: "5Gi"
scaling:
hpa:
enabled: true
gcOptions: "${GLOBAL_OPTS}
memoryOptions: "-Xms4g -Xmx4g"
```

4. Run the helm upgrade command to update the Offline Mediation Controller Helm release:

helm upgrade ReleaseName oc-cn-ocomc-core-helm-chart --values OverrideValuesFile -n
Namespace

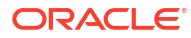

## Monitoring and Maintaining Offline Mediation Controller Cloud Native

Learn how to monitor and maintain your Oracle Communications Offline Mediation Controller cloud native deployment.

Topics in this document:

- Using Prometheus Operator to Monitor Offline Mediation Controller Cloud Native
- Automating Workflows Using RSM Request Automation
- Managing a Helm Release
- Rolling Back an Offline Mediation Controller Cloud Native Upgrade
- Integrating Oracle Unified Directory with Offline Mediation Controller Cloud Native

## Using Prometheus Operator to Monitor Offline Mediation Controller Cloud Native

Offline Mediation Controller cloud native tracks and exposes the following metric data in Prometheus format:

- Node Manager-level statistics, which include:
  - The total network account records (NARs) processed
  - The current NARs processed
  - The current processing rate
  - The average processing rate

Node Manager sets expose metrics through a configurable service port. In your **override-values.yaml** file, each set includes a **metrics** section where the port for metrics can be specified using the **metrics.service.port** key. For example:

```
sets:
    nm-cc
    name: "nm-cc"
    replicas: 1
    metrics:
        service:
        port: 31300
```

- JVM metrics for all Offline Mediation Controller components, which include:
  - Performance on the Node Manager level
  - JVM parameters

JVM metrics are exposed through the endpoint **http://***hostname:JVMport***/metrics**, where *JVMport* is the port number where the JVM metrics are exposed. They are exposed on the

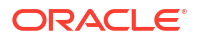

same port as the Node Manager metrics for each set, which is configured using **metrics.service.port** in your **override-values.yaml** file.

- REST Services Manager metrics, which include:
  - JVM metrics
  - Service status
  - Total uptime
  - Garbage collection events
  - Memory usage statistics
  - Thread count
  - Class loader statistics

REST Services Manager metrics are exposed through the Helidon framework's **http://** *RSM\_hostname:RSM\_port/metrics* endpoint, where *RSM\_hostname* is the host name of the machine on which REST Services Manager is installed. The endpoint exposes metrics information in both JSON format (according to the MicroProfile Metrics specification) and plain text format suitable for Prometheus.

To monitor Offline Mediation Controller more easily, you can configure an external centralized metrics service, such as Prometheus Operator, to scrape metrics from each endpoint and store them for analysis and monitoring. You can then set up a visualization tool, such as Grafana, to display your metric data in a graphical format.

For the list of compatible Prometheus Operator and Grafana software versions, see "Offline Mediation Controller Cloud Native Deployment Software Compatibility" in *Offline Mediation Controller Compatibility Matrix*.

#### Enabling the Automatic Scraping of Metrics

You can configure the Prometheus Operator ServiceMonitor to automatically scrape Offline Mediation Controller metrics and Offline Mediation Controller REST Services Manager metrics. For more information about Prometheus Operator and ServiceMonitors, see the prometheusoperator documentation on the GitHub website (https://github.com/prometheus-operator/ prometheus-operator/tree/main/Documentation/getting-started).

To enable the automatic scraping of Offline Mediation Controller metrics:

- 1. Install Prometheus Operator on your cloud native environment.
- 2. In your override-values.yaml file for oc-cn-ocomc, set the following keys:
  - ocomcCore.ocomc.nodeManagerConfigurations.serviceMonitor.enabled: Set this key to true.
  - ocomcCore.ocomc.nodeManagerConfigurations.serviceMonitor.interval: Set this to the interval at which to scrape metrics. The default is 10s.
  - ocomcCore.ocomc.nodeManagerConfigurations.serviceMonitor.labels.app: Set this to the app label you want applied to the ServiceMonitor resource. This label is used by Prometheus to discover the ServiceMonitor via label selectors.
  - ocomcCore.ocomc.nodeManagerConfigurations.serviceMonitor.labels.release: Set this to the release label you want applied to the ServiceMonitor resource. This label is used by Prometheus to discover the ServiceMonitor via label selectors.
  - ocomcCore.ocomc.nodeManagerConfigurations.metrics.service.type: Set this to the service type, such as NodePort or ClusterIP. The default is ClusterIP.

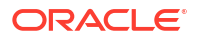

- (For REST Services Manager) ocomcRSM.rsm.serviceMonitor.enabled: Set this key to true.
- 3. Run the **helm upgrade** command to update the Offline Mediation Controller Helm release:

helm upgrade ReleaseName oc-cn-ocomc --values OverridingValuesFile -n NameSpace

where:

- *ReleaseName* is the release name, which is used to track the installation instance.
- OverrideValuesFile is the path to a YAML file that overrides the default configurations in the chart's **values.yaml** file.
- NameSpace is the namespace in which to create Offline Mediation Controller Kubernetes objects.

#### Using the Sample Grafana Dashboards

The Offline Mediation Controller package includes sample Grafana Dashboard templates that you can use for visualizing metrics. To use the sample dashboards, import the following JSON files from the *OMC\_home/sampleData/dashboards* directory into Grafana:

- OCOMC\_JVM\_Dashboard.json: This dashboard lets you view JVM-related metrics for Offline Mediation Controller.
- **OCOMC\_Node\_Manager\_Summary.json**: This dashboard lets you view NAR processing metrics for the Node Manager.
- OCOMC\_Node\_Summary.json: This dashboard lets you view NAR processing metrics for all nodes.
- **OCOMC\_Summary\_Dashboard.json**: This dashboard lets you view NAR-related metrics for all Offline Mediation Controller components.
- OCOMC\_RSM\_JVM\_Dashboard.json: This dashboard lets you view JVM-related metrics for Offline Mediation Controller RSM.

For information about importing dashboards, see "Manage Dashboards" in the *Grafana Dashboards* documentation.

#### Offline Mediation Controller REST Services Manager Metrics

You can use various metrics to monitor the performance and health of Offline Mediation Controller REST Services Manager.

Table 12-1 describes the metrics mapped to their variable names in the *Imetrics* endpoint response.

| Variable Name              | Metric Description                                                                                         |
|----------------------------|----------------------------------------------------------------------------------------------------|
| up                         | The status of the service, indicating whether it is up and running.                                        |
| base_jvm_uptime_seconds    | The total uptime of the JVM in seconds since it was started.                                               |
| base_gc_total              | The total number of garbage collection events that have occurred using the copy and mark/sweep algorithms. |
| base_gc_time_seconds       | The total time spent in garbage collection using the copy and mark/sweep algorithms., measured in seconds. |
| base_memory_usedHeap_bytes | The amount of memory currently used in the heap, measured in bytes.                                        |

#### Table 12-1 Metrics Mapped to Variable Names

| Variable Name                          | Metric Description                                                                     |
|----------------------------------------|----------------------------------------------------------------------------------------|
| base_memory_commitedHeap_bytes         | The amount of memory that has been committed for use in the heap, measured in bytes.   |
| base_memory_maxHeap_bytes              | The maximum amount of memory that can be allocated for the heap, measured in bytes.    |
| base_thread_count                      | The current number of threads that are actively running in the JVM.                    |
| base_classloader_loadedClasses_count   | The number of classes currently loaded into memory by the class loader.                |
| base_classloader_loadedClasses_total   | The total number of classes that have been loaded into memory since the JVM started.   |
| base_classloader_unloadedClasses_total | The total number of classes that have been unloaded from memory since the JVM started. |

#### Table 12-1 (Cont.) Metrics Mapped to Variable Names

## Automating Workflows Using RSM Request Automation

The RSM Request Automation feature enables response-driven execution of workflows within the Offline Mediation Controller cloud native environment. It is implemented as a Kubernetes job that dynamically executes workflows based on a structured JSON payload file. This file defines the sequence of API requests to run, response handling, and any conditional logic that determines the execution flow. This feature also allows users to execute any API exposed by the REST Services Manager.

With this feature, you can:

- Automatically define and execute a sequence of steps based on predefined rules and conditions.
- Use data from API responses to set environment variables for subsequent requests.
- Leverage predefined flows for error handling and retries.
- Support multipart file uploads as part of API requests.
- Apply conditions based on response data to control execution the process flow.
- Chain requests based on the output of previous ones.

#### Setting Up REST Services Manager Request Automation

To set up the REST Services Manager Request Automation feature in your Offline Mediation Controller cloud native deployment:

- 1. In your override-values.yaml file for oc-cn-ocomc-rsm, set the rsm.jobs.requestAutomation.enabled key to true.
- 2. Configure the following keys under rsm.jobs.requestAutomation.config:
  - **apiUrl**: Set this to the URL of your Offline Mediation Controller REST Services Manager service, such as **http://ocomc-rsm:8080**.
  - payloadFile: Specify the absolute path to your workflow payload JSON file.
  - **loggingDIr**: Define the directory where log files should be written.
  - (Optional) **rsmOAuthToken**: Set this to the REST Services Manager OAuth 2.0 token.

The following shows an example configuration:

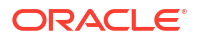

```
jobs:
  requestAutomation:
    enabled: true
    config:
        apiUrl: "http://ocomc-rsm:8080"
        payloadFile: "/app/config/workflow-payload.json"
        loggingDir: "/app/volumes/ocomc-ext/logs
```

- Create a JSON workflow payload file following the workflow file syntax. See "Creating a Workflow Payload File" for details.
- 4. Move the JSON workflow payload file to the directory specified in the payloadFile key.
- 5. Run a helm install or helm upgrade command to deploy your changes.

#### Creating a Workflow Payload File

The workflow payload file defines your automation workflow in JSON format.

The following is an example of the workflow file structure:

```
{
  "workflow": {
    "flow": [
      {
        "id": "UPLOAD IMPORT FILE ACTION",
        "request": "UPLOAD IMPORT FILE",
        "onResponse": {
          "environment": {
            "IMPORT_ID": "/importId"
          }
        }
      },
      {
        "id": "START_IMPORT_ACTION",
        "request": "START IMPORT",
        "onResponse": {
          "statusMapping": {
            "2**": ["CHECK IMPORT COMPLETION ACTION"]
          }
        }
      }
    ]
  },
  "headers": {},
  "environment": {},
  "requests": [
    {
      "id": "UPLOAD IMPORT FILE",
      "method": "POST",
      "uri": "/imports/uploadImportFile",
      "headers": {},
      "multipartForm": {
        "configurationFile": "FILE::/path/to/export.xml"
      }
    },
    {
      "id": "START IMPORT",
      "method": "POST",
      "uri": "/imports/{{ENV:IMPORT ID}}/tasks",
      "headers": {},
      "payload": {}
    }
```

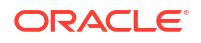

```
]
}
```

The following is a breakdown of the syntax used within the workflow file, covering the key elements and options.

Table 12-2 describes the structure of the workflow section, which defines the sequence of actions to be executed.

| Table 12-2 Workflow Secti |
|---------------------------|
|---------------------------|

| Element    | Description                                                         |
|------------|---------------------------------------------------------------------|
| flow       | An array defining the sequence of actions to run.                   |
| id         | A unique identifier for the action within the workflow.             |
| request    | The ID of the API request to run (defined in the requests section). |
| onResponse | How to process the API response and subsequent actions.             |

Table 12-3 describes the elements used in the OnResponse section to handle API responses and determine subsequent actions.

| Element       | Description                                                                                                    |  |  |  |
|---------------|----------------------------------------------------------------------------------------------------|--|--|--|
| environment   | Specifies the environment variables to set based on the response. The value from /importId in the response is assigned to the environment variable IMPORT_ID. These variables can later be accessed in requesusing the {{ENV:VARIABLE_NAME}} syntax. |  |  |  |
|               | <pre>"onResponse": {     "environment": {         "IMPORT_ID": "/importId"     } }</pre>                                                                                                    |  |  |  |
| statusMapping | <pre>Maps HTTP status codes to specific actions, such as ABORT. In this case, if a 5xx error is encountered, the transaction is halted and terminated. "statusMapping": {     "5**": ["ABORT"] }</pre>                                               |  |  |  |
| retry         | <pre>Configures automatic retries for a request.   maxRetries: The maximum number of retry attempts (integer).   interval: The time interval (in milliseconds) between retries. "retry": {   "maxRetries": "5",   "interval": "10000" }</pre>        |  |  |  |
| maxRetrics    | Specifies the maximum number of retry attempts.                                                                                                    |  |  |  |

Table 12-3 OnResponse Section

| Element     | Description                                                                                                    |  |  |
|-------------|----------------------------------------------------------------------------------------------------|--|--|
| dataMapping | <ul> <li>Specifies conditions based on values in the API response.</li> <li>path: A specific field in the JSON response, such as <i>I</i> importTaskItem/taskFinished.</li> <li>equals: The value to compare against (string).</li> <li>then: An array of actions to take when the condition is true, such as retry the request if the task is not finished.</li> </ul> |  |  |
|             | <pre>"dataMapping": [ {     "path": "/importTaskItem/taskFinished",     "equals": "true",     "then": [] }, {     "path": "/importTaskItem/taskFinished",     "equals": "false",     "then": ["RETRY"] }</pre>                                                                                                    |  |  |

 Table 12-3
 (Cont.) OnResponse Section

Table 12-4 describes the elements required to define individual API requests that can be referenced within a workflow.

| Element       | Description                                                                                                    |  |  |  |
|---------------|----------------------------------------------------------------------------------------------------|--|--|--|
| id            | A unique identifier for the request.                                                                                       |  |  |  |
| method        | The HTTP method, such as GET, POST, PUT, or DELETE.                                                                        |  |  |  |
| uri           | The URI or endpoint for the API request. The<br>{{ENV:VARIABLE_NAME}} syntax injects values from environment<br>variables. |  |  |  |
| headers       | Any required HTTP headers.                                                                                                 |  |  |  |
| payload       | The data to be sent in the request body (for methods like <b>POST</b> ).                                                   |  |  |  |
| multipartForm | Defines files to be uploaded as part of the request. The <b>FILE::</b> prefix indicates sending a file from a local path.  |  |  |  |

Table 12-4 Requests Section

### Managing a Helm Release

After you install a Helm chart, Kubernetes manages all of its objects and deployments. All pods created through **oc-cn-ocomc** are wrapped in a Kubernetes controller, which creates and manages the pods and performs health checks. For example, if a node fails, a controller can automatically replace a pod by scheduling an identical replacement on a different node.

Administrators can perform these maintenance tasks on a Helm chart release:

- Tracking a Release's Status
- Updating a Release
- Checking a Release's Revision

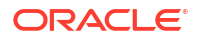

• Rolling Back a Release to a Previous Revision

#### Tracking a Release's Status

When you install a Helm chart, it creates a release. A release contains Kubernetes objects, such as ConfigMap, Secret, Deployment, Pod, PersistentVolume, and so on. Not every object is up and running immediately. Some objects have a start delay, but the Helm install command completes immediately.

To track the status of a release and its Kubernetes objects, enter this command:

helm status ReleaseName -n Namespace

where:

- *ReleaseName* is the name you assigned to this installation instance.
- NameSpace is the namespace in which the Offline Mediation Controller Kubernetes objects reside.

#### Updating a Release

To update any key value after a release has been created, enter this command. This command updates or re-creates the impacted Kubernetes objects, without impacting other objects in the release. It also creates a new revision of the release.

```
helm upgrade ReleaseName oc-cn-ocomc-helm-chart --values OverridingValueFile
--values NewOverridingValueFile -n Namespace
```

where:

- *ReleaseName* is the name you assigned to this installation instance.
- OverridingValueFile is the path to the YAML file that overrides the default configurations in the oc-cn-ocomc/values.yaml file.
- *NewOverridingValueFile* is the path to the YAML file that has updated values. The values in this file are newer than those defined in **values.yaml** and *OverridingValueFile*.
- Namespace is the namespace in which the Offline Mediation Controller Kubernetes objects reside.

#### Checking a Release's Revision

Helm keeps track of the revisions you make to a release. To check the revision for a particular release, enter this command:

helm history ReleaseName -n Namespace

where:

- *ReleaseName* is the name you assigned to this installation instance.
- Namespace is the namespace in which the Offline Mediation Controller Kubernetes objects reside.

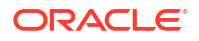

#### Rolling Back a Release to a Previous Revision

To roll back a release to any previous revision, enter this command:

helm rollback ReleaseName RevisionNumber -n Namespace

where:

- *ReleaseName* is the name you assigned to this installation instance.
- *RevisionNumber* is the value from the Helm history command.
- Namespace is the namespace in which the Offline Mediation Controller Kubernetes objects reside.

# Rolling Back an Offline Mediation Controller Cloud Native Upgrade

If you encounter errors after upgrading, you can roll back to a previous version of Offline Mediation Controller.

The following procedure assumes that you have upgraded Offline Mediation Controller from 12.0 Patch Set 5 (Revision 1), to 12.0 Patch Set 6 (Revision 2), and then to 15.1 (Revision 3). To roll back your upgrade from 15.1 to 12.0 Patch Set 6, you would do this:

1. Check the revision history of the Offline Mediation Controller release:

helm history ReleaseName -n Namespace

You should see something similar to this:

| REVISION | UPDATED    |            |         | STATUS     | CHART             |
|----------|------------|------------|---------|------------|-------------------|
| APP      | V          | ERSION     | DES     | CRIPTION   |                   |
| 1        | Thu May 30 | 07:12:46 2 | 2030    | superseded | oc-cn-ocomc-helm- |
| chart    | 12.0.0.5.0 | Initial    | instal  | 1          |                   |
| 2        | Thu May 30 | 08:32:09 2 | 2030    | superseded | oc-cn-ocomc-helm- |
| chart    | 12.0.0.6.0 | Upgraded   | d succe | ssfully    |                   |
| 3        | Thu May 30 | 09:50:00 2 | 2030    | deployed   | oc-cn-ocomc-helm- |
| chart    | 15.1.0.0.0 | Upgraded   | d succe | ssfully    |                   |

2. Roll back the release to Offline Mediation Controller 12.0 Patch Set 6:

helm rollback ReleaseName 2 -n BrmNamespace

If successful, you will see this:

Rollback was a success! Happy Helming!

3. Check the revision history of the Offline Mediation Controller release:

helm history ReleaseName -n BrmNamespace

#### If successful, you should see something similar to this:

| REVISION | UPDATED    |                           | STATUS     | CHART             |  |
|----------|------------|---------------------------|------------|-------------------|--|
| APP      | VI         | ERSION DI                 | ESCRIPTION |                   |  |
| 1        | Thu May 30 | 07:12:46 2030             | superseded | oc-cn-ocomc-helm- |  |
| chart    | 12.0.0.5.0 | Initial insta             | all        |                   |  |
| 2        | Thu May 30 | 08:32:09 2030             | superseded | oc-cn-ocomc-helm- |  |
| chart    | 12.0.0.6.0 | Upgraded suc              | cessfully  |                   |  |
| 3        | Thu May 30 | 09:50:00 2030             | superseded | oc-cn-ocomc-helm- |  |
| chart    | 15.1.0.0.0 | ).0 Upgraded successfully |            |                   |  |
| 4        | Thu May 30 | 11:25:00 2030             | deployed   | oc-cn-ocomc-helm- |  |
| chart    | 12.0.0.6.0 | Roll back to              | 2          |                   |  |

## Integrating Oracle Unified Directory with Offline Mediation Controller Cloud Native

After verifying the Oracle Unified Directory deployment, follow these steps to integrate it with Offline Mediation Controller cloud native:

1. Open a terminal session within the running pod:

```
kubectl exec -it oud-ds-rs-0 -n oudns -- /bin/bash
```

- Inside the Oracle Unified Directory container, create a temporary directory (tempdir) to hold configuration files.
- From the Offline Mediation Controller installation directory, copy the oudConfig and populateDir.ldif files to *tempdir*.
- Inside tempdir, create a file named populateDirTemp.ldif. This file updates the user information in Oracle Unified Directory to match the Offline Mediation Controller requirements. Add the following content:

```
dn: uid=Admin,ou=People,dc=ocomcexample.com
changetype: modify
replace: userpassword
userpassword: adminpassword
```

Run the tempdirloudConfig script with the Oracle Unified Directory container:

```
sh oudConfig -i oud_instance_path -h oud_host -p oud_admin_port -d "oud_binddn" -w
oud admin password -b "dc=ocomcexample.com" -1 oud ldapport
```

#### Note:

If the command fails with a "host not found" error, replace the host name with **localhost** in both the above and below commands.

 Locate the values.yaml file in your Offline Mediation Controller installation directory, such as /scratch/username/ocomc. Under the ocomcCore/lcmc.configEnv section, add the following fields, adjusting values if necessary to match your setup:

```
adminsvrAuthMode: true
adminsvrAuthuser: "true"
adminsvrLdapurl: "ldap://oud-ds-rs-lbr-ldap.oudns.svc.cluster.local:1389"
```

oudRootUserDn: cn=Directory Manager oudPath: /u01/oracle/user\_projects/oud-ds-rs-0/OUD oudLdapPort: 1389 oudBaseDn: dc=ocomcexample.com adminConnectPort: 4444 hostName: oud-ds-rs-0.oud-ds-rs.oudns.svc.cluster.local

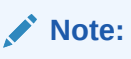

Upgrade the Offline Mediation Controller Helm installation after configuring the **values.yaml** file.

7. Log in to Offline Mediation Controller through Administration Client.

## 13 Deploying into Oracle Cloud Infrastructure

Learn how to deploy Oracle Communications Offline Mediation Controller cloud native services into Oracle Cloud Infrastructure.

Topics in this document:

Deploying into Oracle Cloud Infrastructure

## Deploying into Oracle Cloud Infrastructure

Oracle Cloud Infrastructure is a set of complementary cloud services that enable you to run a wide range of applications and services in a highly available hosted environment. It offers high-performance compute capabilities (as physical hardware instances) and storage capacity in a flexible overlay virtual network that is securely accessible from your on-premises network. Among many of its services, the Offline Mediation Controller cloud native deployment is tested in an Oracle Cloud Infrastructure environment using its database and container engine for Kubernetes services on a bare metal instance.

Deploying the Offline Mediation Controller cloud native services into Oracle Cloud Infrastructure involves these high-level steps:

#### Note:

These are the bare minimum tasks for deploying Offline Mediation Controller cloud native services in Oracle Cloud Infrastructure. Your steps may vary from the ones listed below.

- 1. Sign up for Oracle Cloud Infrastructure.
- Create a Kubernetes cluster and deselect the Tiller (Helm) Enabled option. The version of Helm used by Oracle Cloud Infrastructure isn't compatible with the Offline Mediation Controller cloud native software requirements.
- 3. Install and configure the Oracle Cloud Infrastructure Command Line Interface (CLI).

CLI is a small footprint tool that you can use on its own or with the Console to complete OCI tasks. It's needed here to download the **kubeconfig** file.

- Install and configure kubectl on your system to perform operations on your cluster in Oracle Cloud Infrastructure.
- The kubeconfig file (by default named config and stored in the \$HOME/.kube directory) provides the necessary details to access the cluster using kubectl and the Kubernetes Dashboard.

Download **kubeconfig** to access your cluster on Oracle Cloud Infrastructure by entering this command:

oci ce cluster create-kubeconfig --cluster-id ClusterId --file \$HOME/.kube/
config --region RegionId

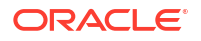

where *ClusterId* is the Oracle Cloud Identifier (OCID) of the cluster, and *RegionId* is the region identifier such as us-phoenix-1 and us-ashburn-1.

 Set the \$KUBECONFIG environment variable to the downloaded kubeconfig file by entering this command:

export KUBECONFIG=\$HOME/.kube/config

 Verify access to your cluster. You can enter this command and then match the output Internal IP Addresses and External IP Addresses against the nodes in your cluster in the Oracle Cloud Infrastructure Console.

kubectl get node -o wide

8. Download and configure Helm in your local system. To install Tiller on your cluster in Oracle Cloud Infrastructure, enter this command:

helm init

9. If you are using a password-protected registry for Docker images, Kubernetes can't pull the images unless the authentication details are provided.

There are many ways to enable Kubernetes to pull images from a password-protected Docker registry. For example, you could do this on each worker node:

a. Log in to the Docker registry by entering this command:

docker login -u UserName RepoHost:RepoPort

- Copy the config.json file where Docker has stored the authentication details to /var/lib/kubelet.
- Place the Offline Mediation Controller cloud native Helm chart on your system where you have downloaded and configured kubectl and Helm. Then, follow the instructions in "Installing the Offline Mediation Controller Cloud Native Deployment Package".

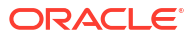

## 14 Building Your Own Images

You can build your own images of Oracle Communications Offline Mediation Controller using the guidance provided in this chapter.

The Docker build commands in this chapter reference Dockerfile and related scripts as is from the **oc-cn-ocomc-docker-files-15.1.0**.*x***.0.tgz** package. Ensure that you use your own version of Dockerfile and related scripts before running the build command.

Topics in this document:

#### Building Offline Mediation Controller Images

Sample Dockerfiles included in the Offline Mediation Controller cloud native deployment package (**oc-cn-ocomc-docker-files-15.1.0**.*x*.**0.tgz**) are examples that depict how default images are built for Offline Mediation Controller. If you want to build your own images, refer to the sample Dockerfiles shipped with the product as a reference. Create your own Dockerfiles and then build your images.

#### Caution:

The Dockerfiles and related scripts are provided for reference only. You can refer to them to build or extend your own Docker images. Support is restricted to core product issues only and no support will be provided for custom Dockerfiles and scripts.

### **Building Offline Mediation Controller Images**

To build images for Offline Mediation Controller, unpack **oc-cn-ocomc-dockerfiles-15.1.0***x***.0.tgz** to create the directory structure in **docker\_files***l*.

Building your own Offline Mediation Controller images involves these high-level steps:

- 1. You build the Offline Mediation Controller base image. See "Building the Offline Mediation Controller Base Image".
- 2. You build custom images for Offline Mediation Controller. See "Building Your Offline Mediation Controller Image".

#### Building the Offline Mediation Controller Base Image

All images from the Offline Mediation Controller cloud native deployment package use Oracle Linux, JDK 1.8, and a few utilities as the base image. Oracle Linux is available from Oracle Container Registry (http://container-registry.oracle.com). You can pull the image from it. To build the base Offline Mediation Controller image, do this:

1. Extract the Docker file package (oc-cn-ocomc-docker-files-15.1.0.x.0.tgz).

tar xvzf oc-cn-ocomc-docker-files-15.1.0.x.0.tgz

Place the jdk\*.tar.gz in the docker\_files/jdk/ directory.

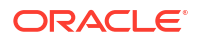

 Build the Offline Mediation Controller base image by entering this command from the docker\_files/jdk/ directory:

```
docker build -t oc-cn-oraclelinuxjdk:15.1.0.x.0 -f Dockerfile.jdk --build-arg
PROXY=ProxyHost:Port .
```

For example:

```
docker build -t oc-cn-oraclelinuxjdk:15.1.0.x.0 -f Dockerfile.jdk --build-arg
PROXY=http://www-proxy.example.com:80 .
```

#### Building Your Offline Mediation Controller Image

To build your Offline Mediation Controller image:

- Update the Offline Mediation Controller base image (oc-cn-oraclelinuxjdk:15.1.0.x.0) in the docker\_files/OCOMC/Dockerfile directory.
- Move the Offline Mediation Controller 15.1x.0 package (OCOMC-15.1.0.x.0\_generic\_full.jar) to the docker\_files/OCOMC/container-scripts directory.
- Build the Offline Mediation Controller image by entering this command from the docker\_files/OCOMC/ directory:

docker build -t Image:Tag -f Dockerfile .

For example:

docker build -t oc-cn-ocomc:15.1.0.x.0 -f Dockerfile .

4. Tag and push the image to your private registry server, if required.

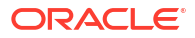